RICOH

#### RICOH PJ WXC4660 / RICOH PJ WUC4650

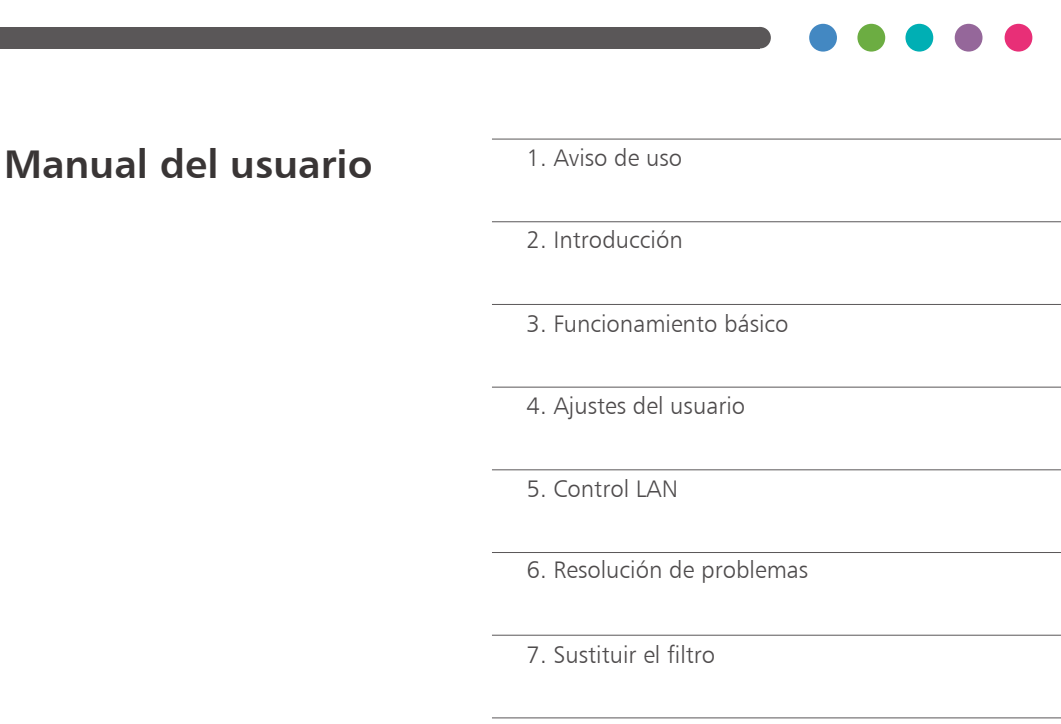

8. Apéndices

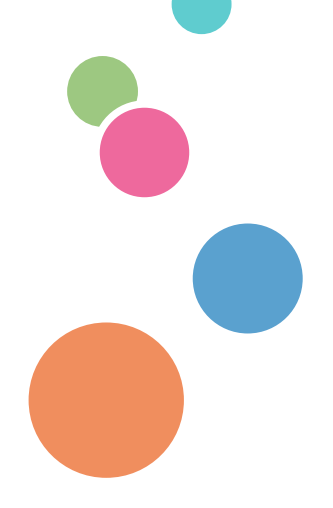

Lee este manual detenidamente antes de utilizar este equipo y mantenlo a mano para referencia futura. Para un uso seguro y correcto, lea detenidamente las precauciones en este manual entes de utilizar el equipo.

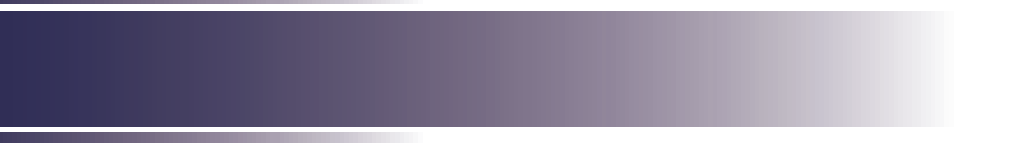

# Índice

| <i>Índice</i> 1                                                      |
|----------------------------------------------------------------------|
| Aviso de uso2                                                        |
| Precauciones2                                                        |
| PILA DEL MANDO A DISTANCIA9                                          |
| Etiquetas de seguridad del equipo10                                  |
| Símbolos del interruptor de alimentación11                           |
| Normativas y avisos de seguridad12                                   |
| Licencia de software GPL/LGPL17                                      |
| Introducción                                                         |
| Descripción del paquete18                                            |
| Descripción del producto19                                           |
| Puertos de conexión20                                                |
| Panel de control e indicadores21                                     |
| Mando a distancia22                                                  |
| Instalación de las pilas del mando<br>a distancia24                  |
| Alcance del mando a distancia25                                      |
| Instalar el proyector26                                              |
| Funcionamiento básico                                                |
| Conectar a un ordenador (Conectar a un<br>Ordenador/Portátil)27      |
| Conexión de un dispositivo de vídeo<br>(Vídeo)28                     |
| Conectar un dispositivo USB y una<br>pantalla USB [USB (PC) y USB]29 |
| Encender/Apagar el proyector30                                       |
| Apagar el proyector                                                  |
| Selección de la señal de fuente de entrada32                         |
| Ajustar la imagen proyectada34                                       |
| Ajustar el enfoque del proyector35                                   |
| Ajuste del desplazamiento de la lente35                              |
| Ajustar el tamaño de la pantalla                                     |

| Ajustes del usuario                                                  |
|----------------------------------------------------------------------|
| Visualización en pantalla (OSD)38                                    |
| Ajuste de imagen39                                                   |
| Ajuste de visualización42                                            |
| Ajustes predeterminados48                                            |
| Audio52                                                              |
| Opciones53                                                           |
| Memoria USB56                                                        |
| Visualizar a través de una<br>memoria USB58                          |
| Visualización a través de<br>Visualizar USB60                        |
| Visualizar a través de la LAN<br>(pwPresenter)62                     |
| Control de la LAN                                                    |
| Controlar este dispositivo con un navegador web66                    |
| Controlar el proyector a través de<br>Projector Management Utility71 |
| Instalación de Projector Management<br>Utility72                     |
| Controlar el proyector con Projector<br>Management Utility75         |
| Resolución de problemas77                                            |
| Limpieza y sustitución del filtro80                                  |
| Apéndices                                                            |
| Lista de señales compatibles81                                       |
| Configuraciones de terminales84                                      |
| Especificaciones85                                                   |
| Dimensiones externas86                                               |
| Marcas comerciales87                                                 |

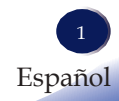

#### Precauciones

Siga todas las advertencias, precauciones e indicaciones de mantenimiento recomendadas en esta guía del usuario para maximizar la vida de la unidad.

- Advertencia: Indica una situación potencialmente peligrosa que, si no se siguen las instrucciones, podría ocasionar la muerte o lesiones graves.
- Precaución: Indica una situación potencialmente peligrosa que, si no se siguen las instrucciones, podría ocasionar lesiones leves o moderadas o daños a la propiedad.
  - Advertencia: No coloque jarrones, macetas con plantas, vasos, artículos de higiene, medicinas, objetos metálicos pequeños ni recipientes que contengan agua o cualquier otro líquido encima o cerca de este equipo. Si se produce un derrame o si dichos objetos o sustancias caen dentro del equipo, se podría provocar un incendio o una descarga eléctrica.
  - Advertencia: Mantenga el equipo y los accesorios fuera del alcance de los niños. Si el equipo está cerca de niños puede causar lesiones.
  - Advertencia: Las bolsas de plástico pueden ser peligrosas. No las deje al alcance de bebés ni de niños pequeños. Para evitar el riesgo de asfixia, manténgalas alejadas de su nariz y boca.
  - Advertencia: No utilice ninguna fuente de alimentación distinta de las que cumplan las especificaciones que se muestran en este manual. En caso contrario, se podría provocar un incendio o una descarga eléctrica.
  - Advertencia: No dañe, rompa ni modifique el cable de alimentación. No coloque objetos pesados encima el cable de alimentación ni tire del cable ni lo doble en exceso. En caso contrario, se podría provocar un incendio o una descarga eléctrica.
  - Advertencia: Tocar las clavijas del enchufe del cable de alimentación con cualquier objeto metálico supone un riesgo de incendio y de descarga.
  - Advertencia: El cable de alimentación suministrado solo se puede utilizar con este equipo. No lo utilice con otros aparatos. En caso contrario, se podría provocar un incendio o una descarga eléctrica.
  - Advertencia: Manipular el enchufe del cable de alimentación con las manos húmedas es peligroso. Hacerlo podría desencadenar una descarga eléctrica.
  - Advertencia: Asegúrese de desconectar el enchufe de la toma de corriente al menos una vez al año y compruebe lo siguiente:

|                   | Hay marcas de quemaduras en el enchufe.                                    |
|-------------------|----------------------------------------------------------------------------|
|                   | Las clavijas del enchufe están deformadas.                                 |
|                   | Si se da cualquiera de las condiciones antes mencionadas, no               |
|                   | utilice el enchufe y consulte con su distribuidor o agente de              |
|                   | servicio. El uso del enchufe podría provocar un incendio o                 |
|                   | una dassarga alégtrica                                                     |
| - A dreatton size | Associação de dessenacion el coble de elimenteción de la temp              |
| Auvertencia:      | Asegurese de desconectar el cable de animentación de la toma               |
|                   | electrica al menos una vez al ano y comprobar lo siguiente:                |
|                   | Los hilos interiores del cable de alimentación están                       |
|                   | expuestos, rotos, etc.                                                     |
|                   | El revestimiento del cable de alimentación está agrietado o                |
|                   | mellado.                                                                   |
|                   | <ul> <li>Al doblar el cable de alimentación, la alimentación se</li> </ul> |
|                   | apaga y se enciende.                                                       |
|                   | Parte del cable de alimentación se calienta.                               |
|                   | El cable de alimentación está dañado.                                      |
|                   | Si se da cualquiera de las condiciones antes mencionadas, no               |
|                   | utilice el cable de alimentación y consulte con su distribuidor            |
|                   | o agente de servicio. Utilizar el cable de alimentación podría             |
|                   | provocar un incendio o una descarga eléctrica                              |
| = Advertencia:    | No utilice el cable de conexión si está deformado, roto o                  |
|                   | dañada. En casa contraria sa padría provocar un incondio                   |
|                   | danado. En caso contranto, se pouna provocar un incendio                   |
|                   | o una descarga electrica. Si el cable de conexión esta                     |
|                   | deformado, roto o danado, pongase en contacto con un                       |
|                   | agente de servicio para solicitar un cable de sustitución.                 |
| Advertencia:      | Si utiliza un cable de extensión o una regleta, conecte solo               |
|                   | equipos cuyo consumo eléctrico esté dentro de la potencia                  |
|                   | nominal del cable de extensión o la regleta. Si se supera la               |
|                   | potencia nominal, se podría acumular calor y causar un                     |
|                   | incendio.                                                                  |
| Advertencia:      | Si el equipo emite humo u olores, o se comporta de                         |
|                   | forma extraña, apáguelo de inmediato. Después de                           |
|                   | apagarlo, asegúrese de desconectar el enchufe del cable                    |
|                   | de alimentación de la toma de corriente. A continuación,                   |
|                   | póngase en contacto con un agente de servicio e informe del                |
|                   | problema. No utilice el equipo. En caso contrario, se podría               |
|                   | provocar un incendio o una descarga eléctrica                              |
| Advertencia       | Si cae agua, cualquier otro líquido o algún objeto metálico                |
|                   | dentro del equino, anáquelo inmediatamente Dospués do                      |
|                   | apagarla, asagúrasa da dascanastar al anchuta dal sabla                    |
|                   | apagano, asegurese de desconectar el enchule del cable                     |
|                   | de alimentación de la toma de corriente. A continuación,                   |

póngase en contacto con un agente de servicio e informe del problema. No utilice el equipo. En caso contrario, se podría

provocar un incendio o una descarga eléctrica.

- Advertencia: No utilice la unidad alimentada con corriente alterna durante una tormenta eléctrica. Si ve rayos u oye truenos, no toque nunca la unidad, los cables ni los periféricos. Un pico de tensión causado por la tormenta podría provocar una descarga eléctrica o dañar la unidad.
- Advertencia: Si el equipo se cae o si una cubierta u otras partes se rompen, apáguelo inmediatamente. Después de apagarlo, asegúrese de desconectar el enchufe del cable de alimentación de la toma de corriente. A continuación, póngase en contacto con un agente de servicio e informe del problema. No utilice el equipo. En caso contrario, se podría provocar un incendio o una descarga eléctrica.
- Advertencia: No introduzca objetos de ningún tipo en el producto a través de las aperturas ya que podría tocar puntos de tensión peligrosos o cortocircuitar piezas que podrían provocar un incendio o una descarga eléctrica. No derrame nunca líquidos de ninguna clase encima del producto.
- Advertencia: No quite ninguna cubierta ni tornillo que no se mencione en este manual. Hay componentes de alta tensión dentro del equipo que pueden provocar una descarga eléctrica. Póngase en contacto con un agente de servicio si alguno de los componentes internos del equipo requiere mantenimiento, ajuste o reparación.
- Advertencia: No desmonte ni modifique el equipo. En caso contrario, podría causar lesiones o averías.
- Advertencia: Instalación del proyector en una pared o en un techo:

   a) No intente limpiar ni cambiar piezas de un equipo instalado en un lugar alto en una pared o en un techo. Al hacerlo, el equipo podría caer, provocando lesiones.
   b) Póngase en contacto con su representante comercial o de servicio para limpiar o cambiar piezas en un equipo instalado en una pared o en un techo.

c) Si un equipo está instalado incorrectamente en una pared o en un techo, puede caerse y provocar lesiones. Si desea instalar el equipo en una pared o en el techo, póngase en contacto con su representante comercial o de servicio.
d) No obstruya las aberturas de ventilación del equipo. Si lo

hace, existe riesgo de incendio a causa del sobrecalentamiento de los componentes internos.

e) Para los usuarios, no instalar el proyector uno mismo. Si desea instalar el proyector en una pared o en el techo, póngase en contacto con su representante comercial o de servicio.

f) Para representantes de ventas o de servicio:

- Utilice soportes lo suficientemente fuertes como para aguantar el proyector. Serie RICOH PJ WXC4660/ WUC4650 pesa menos de 11 kg.

|                 | - El proyector debe estar instalado en un lugar lo             |
|-----------------|----------------------------------------------------------------|
|                 | suficientemente resistente como para aguantar el peso total    |
|                 | del provector v los soportes.                                  |
| Precaución:     | Mantener el equipo lejos de la humedad y del polyo. De lo      |
|                 | contrario, se puede producir un incendio o una descarga        |
|                 | eléctrica                                                      |
| = Processión:   | No cologue ningún objete cobre el equine. En case contrario    |
|                 | no coloque linigui objeto sobre el equipo. El caso contrario,  |
|                 |                                                                |
| D ''            | N l l l l l l l l l l l l                                      |
| Precaucion:     | No coloque el equipo en una superficie inestable o inclinada.  |
|                 | Si se cae, se podrían producir lesiones.                       |
| Precaución:     | No coloque el equipo ni lo utilice en un entorno donde se      |
|                 | pueda humedecer, como en la nieve, la lluvia o cerca del       |
|                 | agua. En caso contrario, se podría provocar un incendio o      |
|                 | una descarga eléctrica.                                        |
| Precaución:     | No ponga la cara ni las manos cerca de las aberturas de        |
|                 | ventilación. Si lo hace, podría sufrir quemaduras o un         |
|                 | accidente debido al aire caliente proveniente de las aberturas |
|                 | de ventilación.                                                |
| Precaución:     | No utilice el equipo sobre material blando, como papel o tela, |
|                 | que pueda obturar las aberturas de ventilación. Si lo hace, se |
|                 | podría acumular calor dentro del equipo, lo cual podría dar    |
|                 | lugar a averías, quemaduras o un incendio                      |
| Precaución:     | No sitúe el equipo en lugares donde no hava una buena          |
|                 | circulación de aire. En caso contrario, se podría provocar un  |
|                 | incendio debido al sobrecalentamiento de los componentes       |
|                 | internos                                                       |
| = Processición: | No cologue ni guardo el equino en lugares dende nueda          |
|                 | haber luz directe del cel e co genero celor. El celor muede    |
|                 | laber luz difecta dei sol o se genere calor. El calor puede    |
|                 | deformar o desgastar las piezas exteriores o alectar           |
|                 | negativamente a las piezas internas. En caso contrario, se     |
|                 | podria provocar un incendio.                                   |
| Precaución:     | No coloque materiales de baja resistencia al calor cerca de    |
|                 | las aberturas de ventilación. Por las aberturas de ventilación |
|                 | puede salir aire caliente, lo cual podría dañar el equipo o    |
|                 | provocar un accidente.                                         |
| Precaución:     | No obstruya las aberturas de ventilación del equipo.           |
|                 | En caso contrario, existe riesgo de incendio debido al         |
|                 | sobrecalentamiento de los componentes internos.                |
| Precaución:     | Introduzca completamente el enchufe de alimentación en         |
|                 | la toma de corriente. No utilice una toma de corriente con     |
|                 | una conexión floja. Hacerlo podría dar como resultado una      |
|                 | acumulación de calor. Introduzca el cable de alimentación      |
|                 | en la dirección correcta en la base. Si no se introduce        |
|                 | correctamente, se podría provocar humo, un incendio o una      |
|                 | descarga eléctrica.                                            |
|                 | 0                                                              |

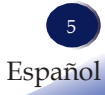

| Precaución:   | Si el equipo no se va a utilizar durante varios días o un período más largo, desconecte el cable de alimentación de la                                                                                                    |
|---------------|----------------------------------------------------------------------------------------------------|
| Precaución:   | toma de corriente.<br>Al desconectar el cable de alimentación de la toma de                                                                                                    |
|               | corriente, tire del enchute, no del cable. Tirar del cable<br>puede dañar el cable de alimentación. El uso de cables de                                                                                                    |
|               | alimentación dañados podría provocar un incendio o una descarga eléctrica.                                                                                                    |
| Precaución:   | Asegúrese de desconectar el enchufe de la toma de corriente<br>y limpiar las clavijas y la zona alrededor de las clavijas al<br>menos una vez al año. Permitir que el polvo se acumule en el<br>enchufe supone un riesgo de incendio                                                                                         |
| Precaución:   | Al llevar a cabo el mantenimiento del equipo, desconecte siempre el cable de alimentación de la toma de corriente.                                                                                                    |
| Precaución:   | No coloque el cable de alimentación y el cable de conexión de<br>forma que puedan provocar que alguien tropiece y se caiga.<br>El equipo se podría caer y provocar una lesión.                                                                                                    |
| Precaución:   | La máquina puede estar muy caliente después de apagarla, especialmente las aberturas de ventilación.                                                                                                    |
| Precaución:   | No coloque el equipo encima de otro equipo o viceversa.<br>Hacerlo podría provocar una acumulación de calor dentro<br>del equipo o provocar que el otro equipo funcione mal.                                                                                                    |
| ■ Precaución: | No suba el volumen a menos que esté escuchando mientras<br>sube el volumen. Además, baje el volumen antes de apagar<br>el equipo, porque se puede emitir un sonido fuerte al<br>encenderlo y provocar daños auditivos                                                                                                    |
| Precaución:   | Si el interior de la máquina no se limpia con regularidad,<br>se acumulará el polvo. Una acumulación importante de<br>polvo dentro del equipo puede producir incendios y averías.<br>Póngase en contacto con su representante comercial o de<br>servicio para obtener detalles al respecto y el coste de la                  |
| Precaución:   | limpieza del interior del equipo.<br>Desenchufe el cable de alimentación de la toma de corriente<br>antes de mover el equipo. Al mover el equipo, tenga cuidado<br>de que el cable de alimentación no se dañe debajo del equipo.<br>Si no se toman precauciones, se podría provocar un incendio<br>o una descarga eléctrica. |
| Precaución:   | No utilice accesorios no recomendados por RICOH. El uso de<br>accesorios incompatibles podría provocar riesgos o daños al<br>producto.                                                                                                    |
| Precaución:   | <ul> <li>Desenchufe el producto de la toma de corriente y llévelo a personal de servicio cualificado si se produce cualquiera de las condiciones siguientes:</li> <li>a) El cable de alimentación o el enchufe está dañado.</li> <li>b) Se ha derramado líquido o han caído objetos dentro del producto.</li> </ul>          |

c) El producto se ha expuesto a la lluvia o al agua.
d) El producto no funciona de forma normal cuando se siguen las instrucciones de funcionamiento. Ajuste solo los controles que se describen en las instrucciones de uso.
e) El producto se ha caído o se ha dañado de alguna manera. (Si la carcasa se rompe, manipúlela con cuidado para evitar lesiones).

Precaución: Este producto incorpora componentes de cristal, incluida una lente. En caso de rotura, manipúlela con cuidado para evitar lesiones y póngase en contacto con su representante comercial para obtener un servicio de reparación. Evite las piezas rotas de cristal, ya que pueden provocar lesiones.

- Precaución: No coloque nada delante de la lente mientras el proyector esté funcionando. Las cosas colocadas delante de la lente pueden sobrecalentarse y quemarse o iniciar un incendio.
- Precaución: Las sustituciones no autorizadas pueden provocar incendios, descargas eléctricas u otros peligros. (Los usuarios solo deben realizar la sustitución de la lámpara).

Al finalizar cualquier servicio o reparación del producto, pida al técnico de servicio que lleve a cabo las comprobaciones de seguridad para verificar que el producto está en condiciones de funcionamiento adecuadas.

- Precaución: No utilizar el producto en una localización de instalación cerrada. No coloque el producto en una caja ni en ningún otro lugar de instalación cerrado. De lo contrario, puede sobrecalentarse, lo que podría provocar un riesgo de incendio.
- Advertencia: No mire hacia la lente ni hacia la abertura de ventilación mientras el producto esté encendido. La luz brillante puede dañar los ojos. Tenga especial cuidado en un entorno con niños.
- Precaución: El uso de controles o ajustes o la realización de procedimientos distintos a los especificados aquí pueden provocar una exposición peligrosa a la radiación.
- Precaución: No bloquee la luz de proyección mientras esté encendida. Si lo hace, la parte que bloquee la luz de proyección puede calentarse bastante y deformarse, deteriorarse o provocar una quemadura o un incendio. La luz reflejada puede hacer que la lente se caliente y provoque un fallo del producto. Para suspender temporalmente la proyección, seleccione la función de silenciar. Para suspenderla durante más tiempo, apague el producto.

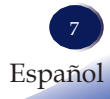

Precaución:

Asegúrese de dejar espacio libre suficiente en la parte superior, los lados y la parte posterior de la carcasa para la ventilación y refrigeración del proyector. La figura siguiente muestra las distancias mínimas que se deben mantener. Si el proyector se coloca en un armario o en un entorno cerrado, se deben cumplir los requisitos de distancias mínimas.

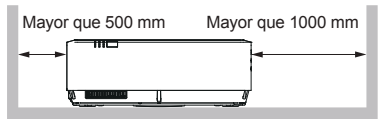

Precaución: No bloquee los agujeros de ventilación para evitar sobrecalentamientos.

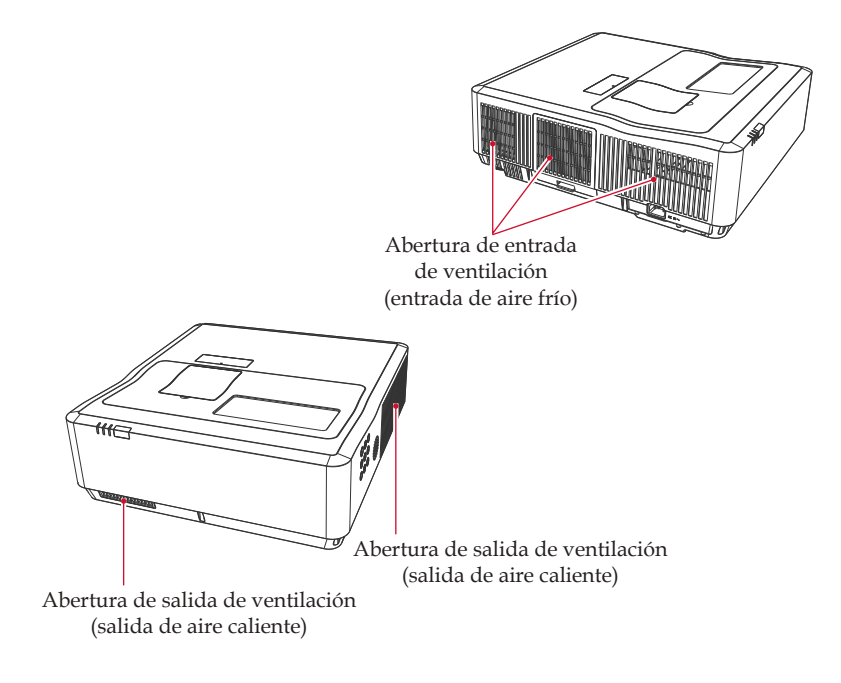

#### PILA DEL MANDO A DISTANCIA

#### Advertencia

• No tire nunca las pilas al fuego.

El uso inadecuado de las pilas puede hacer que exploten o se derramen y puede provocar lesiones graves. Si el fluido que se fuga de la pila se pone en contacto con la piel, lávelo inmediatamente con agua limpia y consulte a un médico. Si el fluido se derrama en un instrumento, evite el contacto y límpielo con un pañuelo de papel. A continuación, deseche el pañuelo como basura inflamable después de humedecerlo con agua.

• Mantenga las pilas nuevas y usadas alejadas de los niños.

Si el compartimento para pilas no se cierra de forma segura, deje de utilizar el producto y manténgalo alejado de los niños. Si cree que las pilas se podrían haber tragado o colocado dentro de cualquier parte del cuerpo, busque atención médica inmediatamente.

#### Notas

- Asegúrese de utilizar pilas de tamaño AAA (R03).
- Deseche las pilas en un contenedor de recogida de pilas usadas.
- Se debe prestar atención especial a los aspectos medioambientales de la eliminación de pilas.
- Si el mando a distancia no funciona correctamente, o si se reduce el rango de funcionamiento, cambie las pilas.
- Evite el contacto con agua o líquidos.
- No exponga el mando a distancia a la humedad o al calor.
- No deje caer el mando a distancia.
- Si las pilas se derraman en el mando a distancia, limpie la carcasa e instale pilas nuevas.
- Deseche de las pilas usadas según las instrucciones.
- El mando a distancia puede fallar si se expone el sensor del mando a distancia de infrarrojos a la luz directa del sol o a la luz fluorescente.

#### Importante:

El contenido de este manual está sujeto a cambios sin previo aviso. En ningún caso la compañía será responsable de daños directos, indirectos, especiales, incidentales o consecuentes como resultado del manejo o el funcionamiento de este producto.

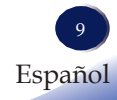

### Etiquetas de seguridad del equipo

- 1. No mire hacia la ventana de proyección mientas la fuente de luz esté encendida. La luz intensa de la fuente de luz puede provocar daños en la vista.
- 2. No coloque nada delante de la ventana de proyección mientras el proyector esté funcionando. Las cosas colocadas delante de la ventana de proyección pueden sobrecalentarse y quemarse o iniciar un incendio. Si desea parar temporalmente la imagen proyectada, utilice Silenciar AV en el mando a distancia o en el teclado.
- 3. No quite ningún tornillo. No bloquee ni cubra las aberturas de ventilación.

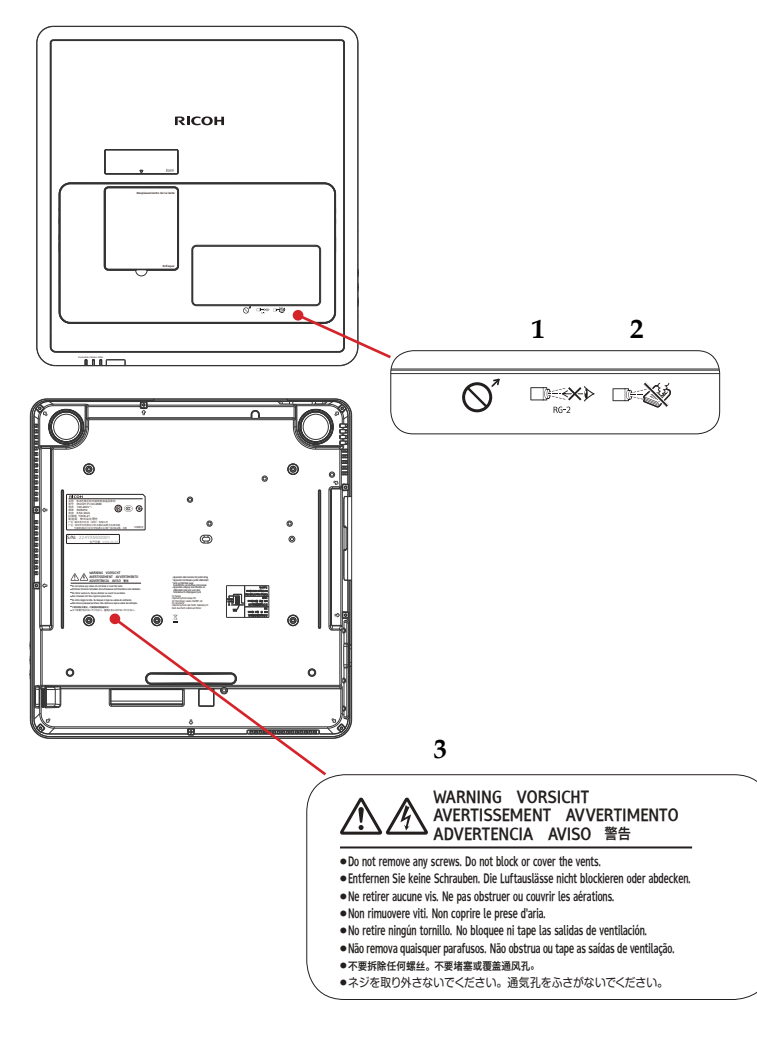

# Símbolos del interruptor de alimentación

El significado de los símbolos de los interruptores del equipo es el siguiente:

U: Encendido/En espera (Desactivado)

### Normativas y avisos de seguridad

Este apéndice enumera los avisos generales del proyector.

# Aviso: Aviso de la FCC para los usuarios de EE. UU.

### NOMBRE DEL MODELO:

#### RICOH PJ WXC4660 RICOH PJ WUC4650

NOMBRE COMERCIAL: PROYECTOR NOMBRE DEL MODELO: RICOH PJ WXC4660/ WUC4650 Probado para cumplir con las normas de la FCC PARA USO DOMÉSTICO O EN OFICINAS

Este dispositivo cumple con la Parte 15 de las Normas de la FCC. El funcionamiento está sujeto a las dos condiciones siguientes:

- 1. Este dispositivo no debe causar interferencias perjudiciales y
- 2. Este dispositivo debe aceptar cualquier interferencia recibida, incluidas las interferencias que puedan causar un funcionamiento no deseado.

Este equipo ha sido comprobado y se ha determinado que cumple con los límites de un dispositivo digital de Clase B conforme a la Parte 15 de las normas de la FCC. Estos límites están diseñados para proporcionar una protección razonable contra las interferencias perjudiciales en una instalación residencial. Este equipo genera, utiliza y puede irradiar comunicaciones de radio.

Sin embargo, no se garantiza que no se produzcan interferencias en una instalación concreta. Si el equipo causa interferencias perjudiciales en la recepción de radio o televisión, lo cual se puede determinar apagando y encendiendo el equipo, se insta al usuario a intentar corregir la interferencia con una o más de las medidas siguientes:

- Reorientar o reubicar la antena receptora.
- Aumentar la separación entre el dispositivo y el receptor.
- Conectar el dispositivo en una toma de corriente situada en un circuito diferente a aquél en el que está conectado el receptor.

Consulte con el distribuidor o un técnico de radio/ televisión experimentado para recibir ayuda.

Precaución: Los cambios o las modificaciones no aprobados expresamente por la parte responsable del cumplimiento podrían anular la autoridad del usuario para manejar el equipo.

RESPONSABLE: Ricoh USA Inc. 70 Valley Stream Parkway Malvern, Pennsylvania 19355 Número de teléfono: 610-296-8000

#### Aviso: Cables apantallados

Todas las conexiones a otros dispositivos informáticos se deben realizar utilizando cables apantallados para mantener el cumplimiento con las regulaciones FCC.

### Precaución

Los cambios o las modificaciones no aprobados expresamente por el fabricante pueden anular la autoridad del usuario, otorgada por la Comisión Federal de Comunicaciones (FCC), para para manejar este proyector.

### Notas para los usuarios del Estado de California

Material de perclorato: puede requerir una manipulación especial. Consulte www.dtsc.ca.gov/hazardouswaste/ perchlorate.

**ADVERTENCIA:** La manipulación del cable del producto le expondrá al plomo, una sustancia química reconocida en el Estado de California como causante de cáncer y defectos de nacimiento u otros daños reproductivos. *Lávese las manos después de manipularlo*.

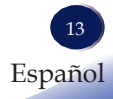

#### Declaración de conformidad para los países de la UE

Directiva CEM 2014/30/UE (incluidas las enmiendas)
 Directiva de baja tensión 2014/35/UE

#### Aviso: Usuarios de los países de la UE

### Información de trazabilidad de la marca CE (solo para países de la UE)

Fabricante: Ricoh Co., Ltd. 3-6 Nakamagome 1-chome, Ohta-ku, Tokyo. 143-8555, Japón

Importador: Ricoh Europe PLC 20 Triton Street, London. NW1 3BF, Reino Unido

# Información para el usuario sobre equipos eléctricos y electrónicos

Usuarios de los países donde el símbolo que se muestra en esta sección se ha especificado en la ley nacional sobre recogida y tratamiento de residuos eléctricos y electrónicos.

Nuestros Productos contienen componentes de calidad alta y están diseñados para facilitar el reciclaje.

Nuestros productos o el embalaje del producto están marcados con el símbolo que aparece a continuación.

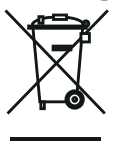

Este producto contiene sustancias que son perjudiciales para los humanos y el entorno.

El símbolo indica que el producto no se debe tratar como residuo urbano. Se debe desechar por separado a través de los sistemas de recogida y reciclaje adecuados disponibles. Siguiendo estas instrucciones se asegura de que este producto se trata correctamente y ayuda a reducir su impacto potencial en el entorno y en la salud humana, que podría resultar, en caso contrario, de un tratamiento inadecuado. El reciclaje de productos ayuda a conservar los recursos naturales y a proteger el entorno.

Para obtener más información sobre los sistemas de recogida y reciclaje de este producto, póngase en contacto con la tienda donde lo adquirió, su distribuidor local o el representante comercial/de servicio.

#### Aviso: Usuarios de Turquía

AEEE Yönetmeliğine Uygundur.

Bu sistem sarf malzeméleri ve yedek parçaları da dahil olmak üzereAEEE Yönetmeliğine Uygundur.

#### Todos los demás usuarios

Si desea desechar este producto, póngase en contacto con las autoridades locales, la tienda donde adquirió este producto, su distribuidor local o el representantes comercial/de servicio.

#### Aviso: Usuarios de la UE

Nota sobre el símbolo de pila y/o acumulador

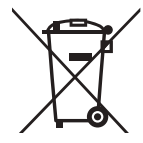

De acuerdo con la Directiva de baterías 2006/66/CE Artículo 20 Información para usuarios finales Anexo II, el símbolo anterior se imprime en pilas y acumuladores. Este símbolo significa que en la Unión Europea, las pilas y los acumuladores usados se deben desechar por separado de la basura doméstica. En la UE, hay sistemas de recogida separados no solo para productos eléctricos y electrónicos usados sino también para pilas y acumuladores. Deséchelas correctamente en el centro de recogida/reciclaje de residuos local.

#### Aviso: Usuarios de Taiwan

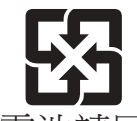

廢電池請回收

請勿將電池當作一般垃圾丟棄。這個標誌表示電池不應視為一般垃圾丟棄。僅適用於台灣。

### Otra información

Derechos de autor de las imágenes

Al proyectar imágenes utilizando el proyector, tenga cuidado de no infringir los derechos de autor de materiales protegidos.

Los siguientes son ejemplos que pueden infringir los derechos de autor de los materiales protegidos.

- Difundir imágenes o películas con fines comerciales
- Modificar imágenes o películas utilizando funciones como congelar, aumentar o hacer zoom para difundir imágenes con fines comerciales o visionado público.
- Variar la relación de aspecto de imágenes o películas utilizando una función que cambia el tamaño de la pantalla para difundir imágenes con fines comerciales o visionado público.

### Licencia de software GPL/LGPL

El producto incluye software autorizado bajo Licencia Pública General de GNU (GPL) Licencia Pública General Reducida de GNU (LGPL) y otros.

Para obtener más información sobre el software, consulte el archivo readme.pdf en el CD-ROM suministrado. El archivo readme.pdf está en la carpeta acerca de GPL&LGPL en la carpeta OSS.

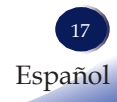

### Descripción del paquete

*El proyector se suministra con los accesorios siguientes. Asegúrese de que todo esté incluido en el paquete. Si falta algo, póngase en contacto con su distribuidor inmediatamente.* 

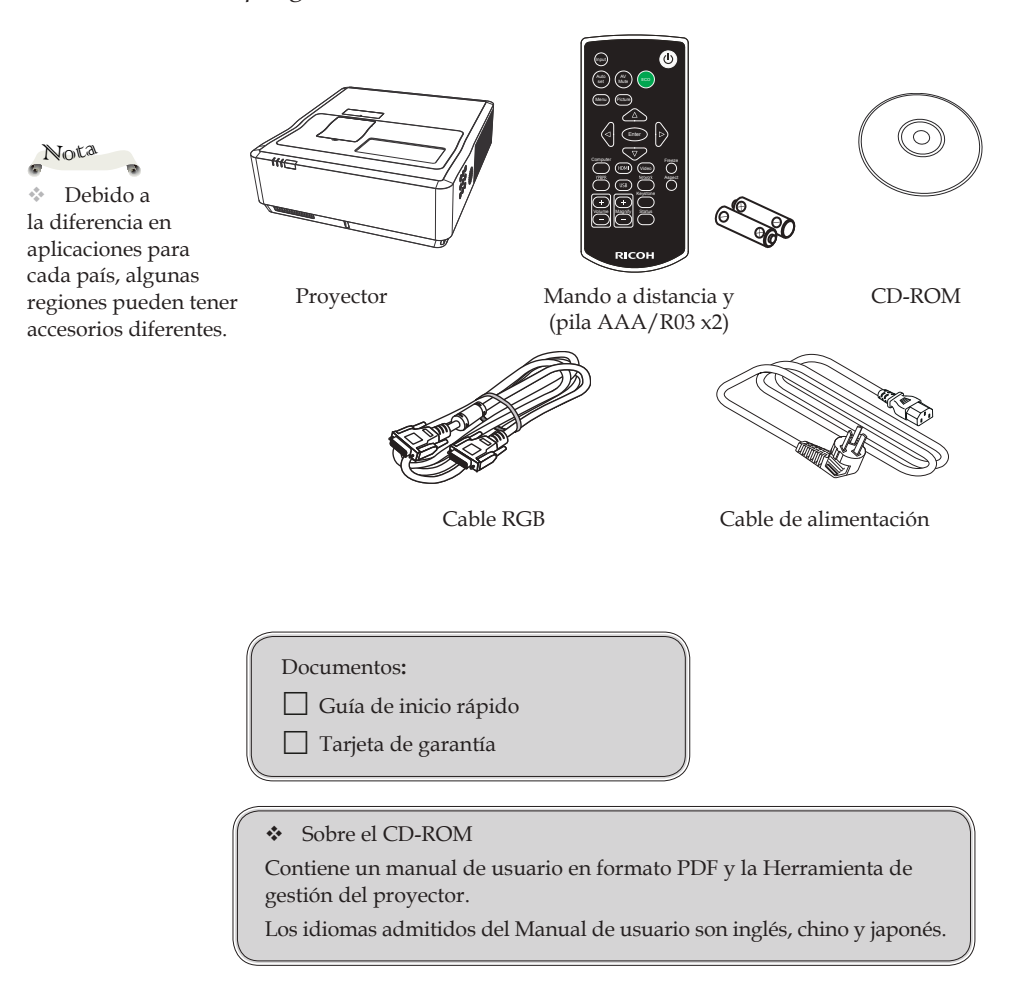

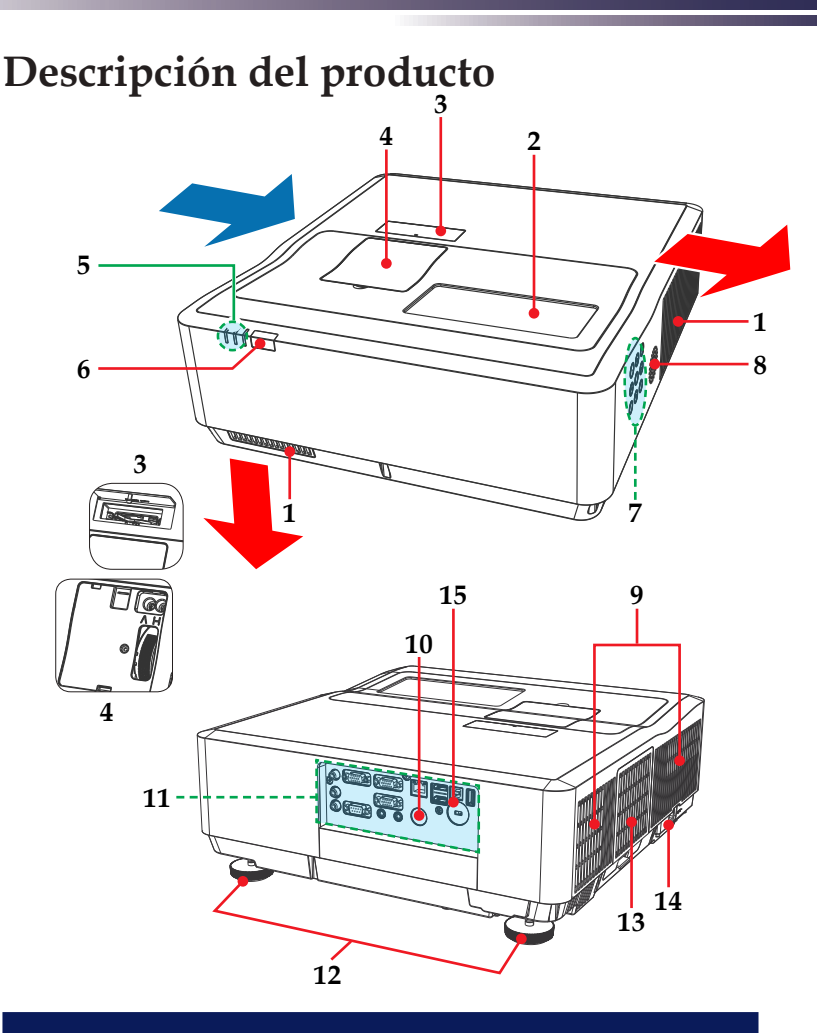

- 1. Ventilación (salida)
- 2. Ventana de proyección (lente interior)
- 3. Palanca de zoom
- 4. Tornillo de desplazamiento del objetivo del anillo de enfoque
- 5. Indicador
- 6. Receptor del mando a distancia (parte delantera)
- 7. Panel de control
- 8. Altavoz (interior)

- 9. Ventilación (entrada)
- 10. Receptor del mando a distancia (parte posterior)
- 11. Puertos de conexión
- 12. Patas ajustables
- 13. Filtro de aire
- 14. Enchufe de alimentación de corriente alterna
- Agujero de bloqueo antirrobo (Bloqueo Kensington<sup>™</sup>)

### Puertos de conexión

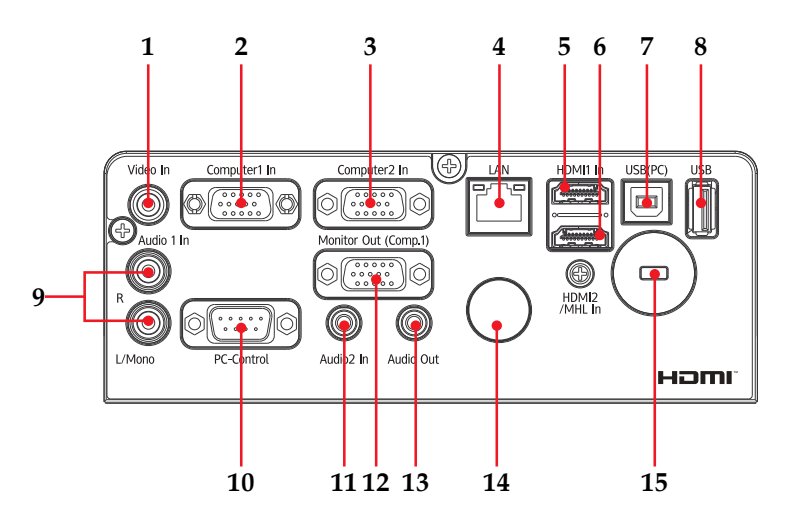

- 1. Terminal Video In
- 2. Terminal Ordenador 1 In
- 3. Terminal Ordenador 2 In
- 4. Terminal LAN
- 5. Terminal HDMI1 In
- 6. Terminal HDMI2/MHL In
- 7. Terminal USB (PC)
- 8. Terminal USB
- 9. Terminal Audio 1 In (I/D)
- 10. Terminal PC Control

- 11. Terminal Audio2 In
- 12. Terminal Monitor Out (Comp.1)
- 13. Terminal Audio Out
- 14. Receptor del mando a distancia (parte posterior)
- Agujero de bloqueo antirrobo (Bloqueo Kensington<sup>™</sup>)

### Panel de control e indicadores

|     |                                                                                                    | 1                                                                                                    |
|-----|----------------------------------------------------------------------------------------------------|----------------------------------------------------------------------------------------------------|
| 1 – |                                                                                                    | <u> </u>                                                                                                    |
| 2 - |                                                                                                    | Pover Status Filer                                                                                                    |
| 3 – |                                                                                                    |                                                                                                    |
| 4 - | ·                                                                                                    | ,                                                                                                    |
| 1   | 6                                                                                                    | Consulte la sección "Encendido/<br>Apagado del proyector". (Consulte las<br>páginas 30~31)                            |
| 2   | $\bigcirc \bigcirc \bigcirc \bigcirc \bigcirc \bigcirc \bigcirc \bigcirc \bigcirc \bigcirc \bigcirc \bigcirc \bigcirc \bigcirc \bigcirc \bigcirc \bigcirc \bigcirc \bigcirc $ | Utilice ▲ o ▼ o ◀ o ▶ para seleccionar<br>elementos o hacer ajustes en una<br>selección.                              |
| 3   | Input                                                                                                    | Seleccionar la fuente de entrada.                                                                                     |
| 4   | Enter                                                                                                    | Seleccionar o confirmar ajustes.                                                                                      |
| 5   | Menu                                                                                                    | Pulse "Menu" para iniciar la visualización<br>en pantalla (OSD) o volver al menú<br>anterior. (Consulte la página 38) |
| 6   | AV Mute                                                                                                    | Pausa el audio y el vídeo.                                                                                            |
| 7   | Power                                                                                                    | Indica el estado de encendido del proyector.                                                                          |
| 8   | Status                                                                                                    | Indica el estado del proyector.                                                                                       |
| 9   | Filter                                                                                                    | Indica el estado de mantenimiento del<br>filtro del proyector.                                                        |

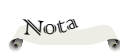

 Para obtener más información del indicador, consulte la P79.

### Mando a distancia

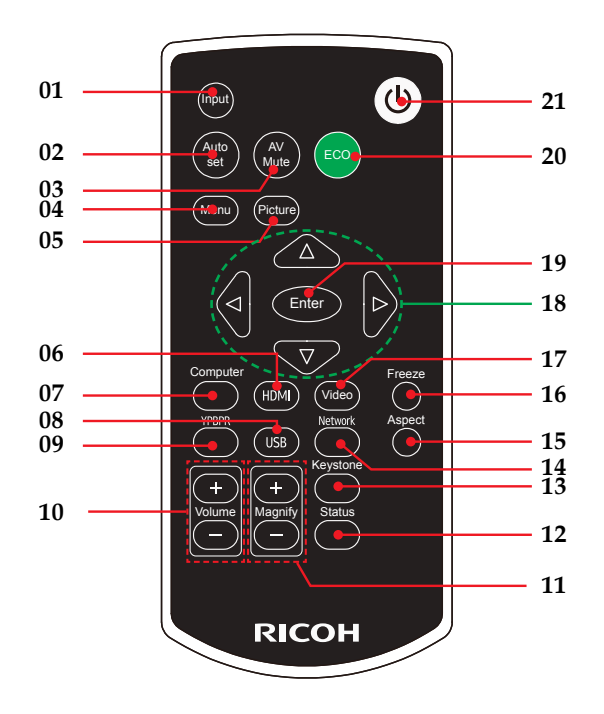

| 1 | Input    | Pulse "Input" para elegir la fuente de entrada deseada.                                                                                                    |
|---|----------|----------------------------------------------------------------------------------------------------|
| 2 | Auto set | Sincroniza automáticamente el proyector con la fuente de entrada.                                                                                                    |
| 3 | AV Mute  | Desactiva/activa el audio y el vídeo<br>momentáneamente.                                                                                                    |
| 4 | Menu     | Pulse "Menu" para iniciar la<br>visualización en pantalla (OSD),<br>volver al nivel superior de OSD para<br>la operación del menú principal OSD.<br>(Consulte la página38) |
| 5 | Picture  | Selecciona el modo de imagen preseleccionado.                                                                                                    |

| 6  | HDMI        | Pulse "HDMI" para escoger entra la fuente HDMI1 y HDMI2/MHL.                                   |
|----|-------------|------------------------------------------------------------------------------------------------|
| 7  | Computer    | Pulse "Computer" para elegir entre<br>el terminal de entrada Ordenador 1 y<br>Ordenador 2.     |
| 8  | USB         | Pulse "USB" para elegir entre la fuente<br>Memory Viewer y Visualizar USB.                     |
| 9  | YPBPR       | Pulse "YPBPR" para elegir entre las fuentes Y/Pb/Pr.                                           |
| 10 | Volume +/-  | Aumenta o disminuye el volumen del altavoz.                                                    |
| 11 | Magnify +/- | Amplía la pantalla del proyector.                                                              |
| 12 | Status      | Visualiza el estado del proyector.                                                             |
| 13 | Keystone    | Ajusta la imagen para compensar la distorsión causada al inclinar el proyector.                |
| 14 | Network     | Pulse "Network" para escoger la fuente de Red.                                                 |
| 15 | Aspect      | Utilice esta función para seleccionar la relación de aspecto deseada.                          |
| 16 | Freeze      | Pausa la imagen de la pantalla. Púlselo<br>de nuevo para reanudar la imagen de la<br>pantalla. |
| 17 | Video       | Pulse "Video" para seleccionar el termi-<br>nal Video In.                                      |
| 18 |             | Utilice ▲, ▼, ◀ o ▶ para seleccionar ele-<br>mentos o hacer ajustes en una selección.          |
| 19 | Enter       | Confirma la selección de elementos en los submenús.                                            |
| 20 | ECO         | Mostrar el menú emergente Modo de<br>Luz de fuente de alimentación. (Consulte<br>la página 53) |
| 21 |             | Consulte la sección "Encender/apagar el proyector". (Consultar las páginas 30~31)              |

### Instalación de las pilas del mando a distancia

1 Presione la pestaña para soltar la tapa de las pilas.

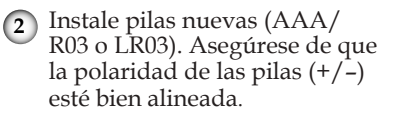

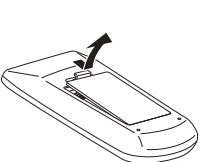

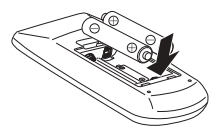

3 Cierre la tapa de las pilas y presiónela hacia abajo hasta que se fije en su sitio. No mezcle tipos diferentes de pilas o pilas nuevas y viejas.

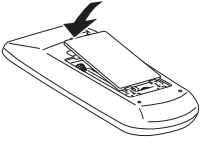

#### <u>Para un funcionamiento seguro, siga las precauciones siguientes:</u>

- Utilice dos pilas AAA/R03 o LR03.
- Mantenga el mando a distancia lejos del agua u otros líquidos.
- No coloque el mando a distancia en lugares demasiado calientes o húmedos.
- No deje caer el mando a distancia.
- No utilice una pila nueva y una usada al mismo tiempo.
- Utilizar una pila diferente a la especificada en este manual puede causar una explosión.
- Trate las pilas usadas según las instrucciones de las pilas o las normas locales.
- Quite las pilas cuando el mando a distancia no se vaya a utilizar durante mucho tiempo.
- Un mando a distancia de infrarrojos puede no funcionar si se expone a una luz intensa o a luz fluorescente.
- Si se derrama líquido de la pila en el mando a distancia, limpie cuidadosamente el compartimento de las pilas antes de instalar pilas nuevas.
- Mantenga las pilas fuera del alcance de los niños. (Los niños pueden tragarse las pilas o atragantarse con ellas. Si sucediese esto, póngase en contacto con un médico inmediatamente).

#### Alcance del mando a distancia

Apunte con el mando a distancia a las ventanas de detección del mando a distancia (delantera y trasera) del proyector.

Al apuntar con el mando a distancia al receptor de señal del proyector, el alcance efectivo es de unos 8 metros desde el receptor.

El mando a distancia tiene un ángulo de funcionamiento de ±30° en vertical y en horizontal respecto a la dirección de recepción del receptor de la señal del mando a distancia. Si el ángulo sobrepasa este rango, se reduce la distancia de control efectiva del mando a distancia.

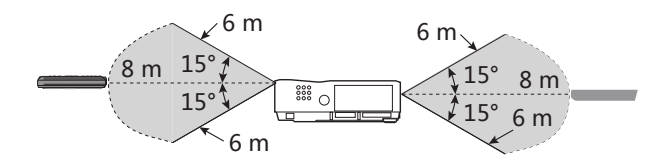

Alcance del mando a distancia (arriba y abajo)

Alcance del mando a distancia (izquierda y derecha)

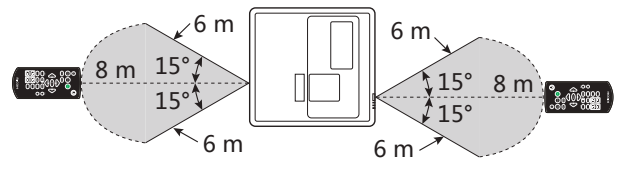

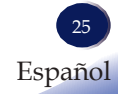

#### Instalar el proyector

Al seleccionar una posición para el proyector, tenga en cuenta el tamaño y la forma de la pantalla, la localización de la toma de corriente y la distancia entre el proyector y el resto de equipos. Siga estas directrices generales:

- Coloque el proyector sobre una superficie plana perpendicular a la pantalla.
- Coloque el proyector a la distancia deseada de la pantalla. La distancia desde la lente del proyector a la pantalla, el ajuste del zoom y el formato del vídeo determinan el tamaño de la imagen proyectada.
- Orientación de funcionamiento libre de 360 grados:

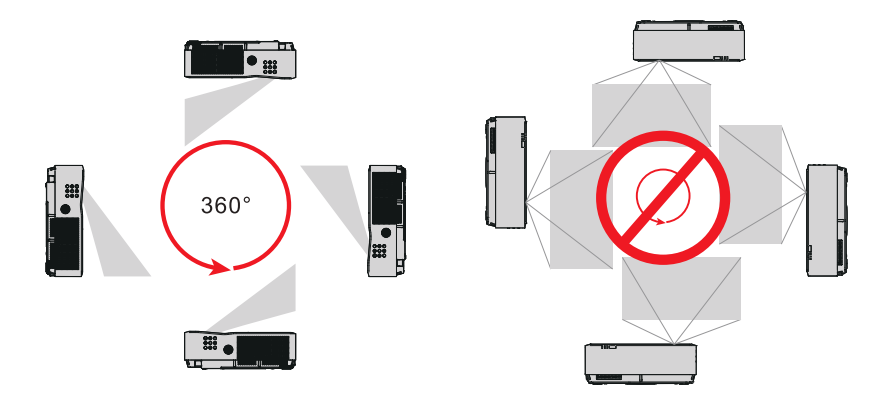

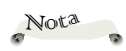

 Este proyector no admite proyección de 360 grados de otra dirección.

#### Conectar a un ordenador (Conectar a un Ordenador/Portátil)

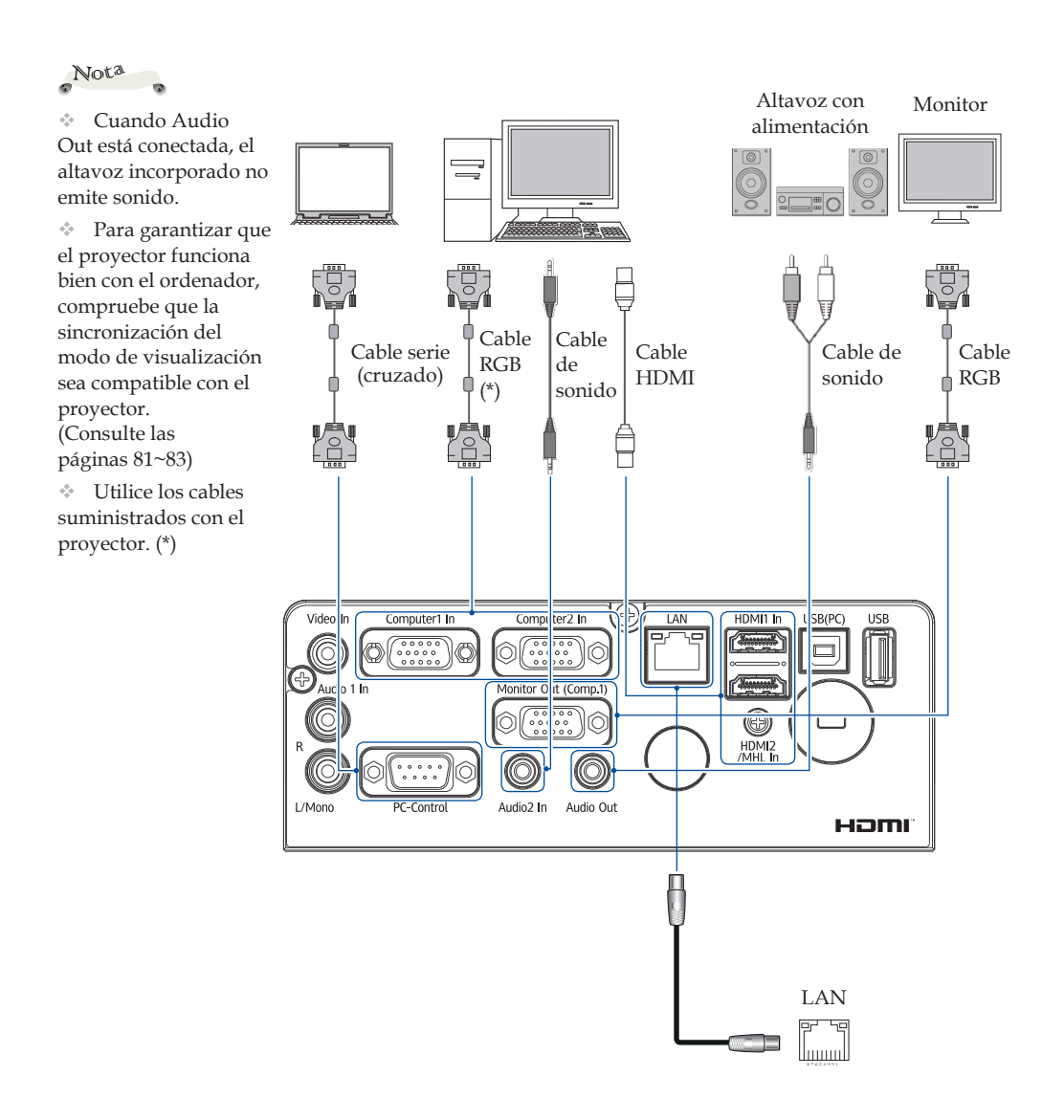

#### Conexión de un dispositivo de vídeo (Vídeo)

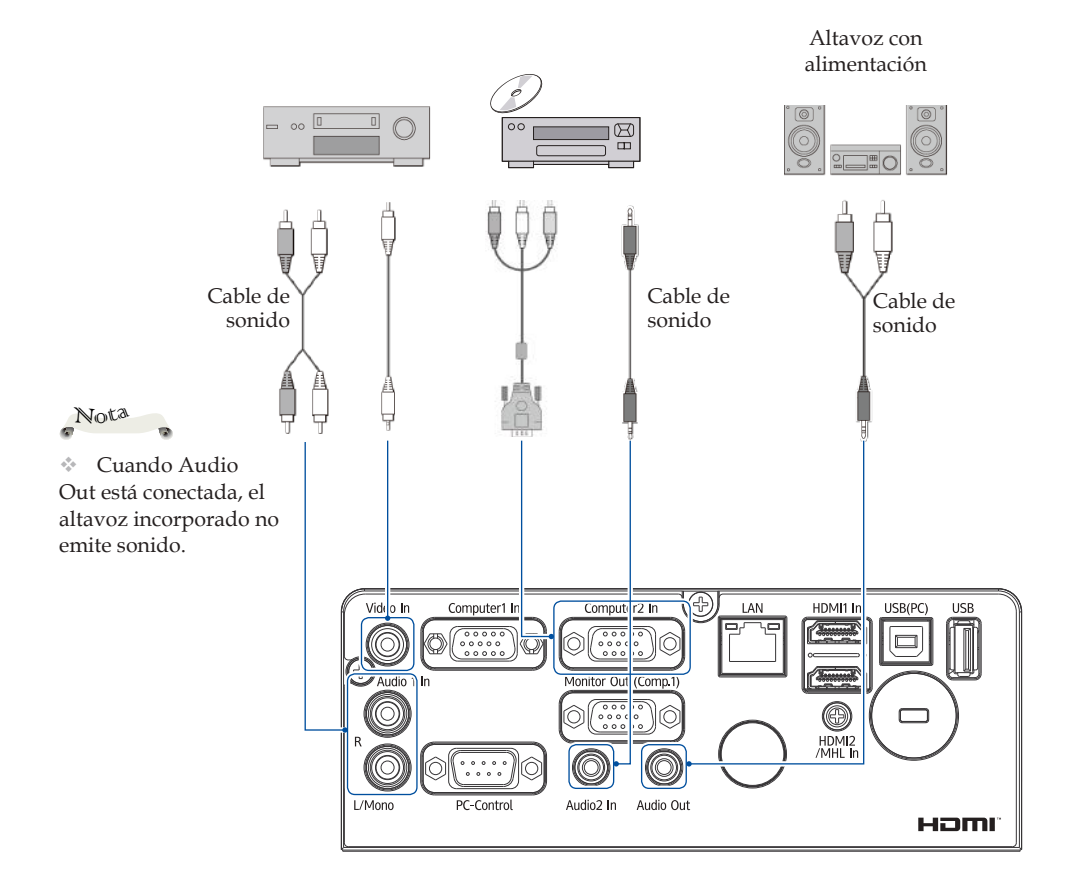

#### Conectar un dispositivo USB y una pantalla USB [USB (PC) y USB]

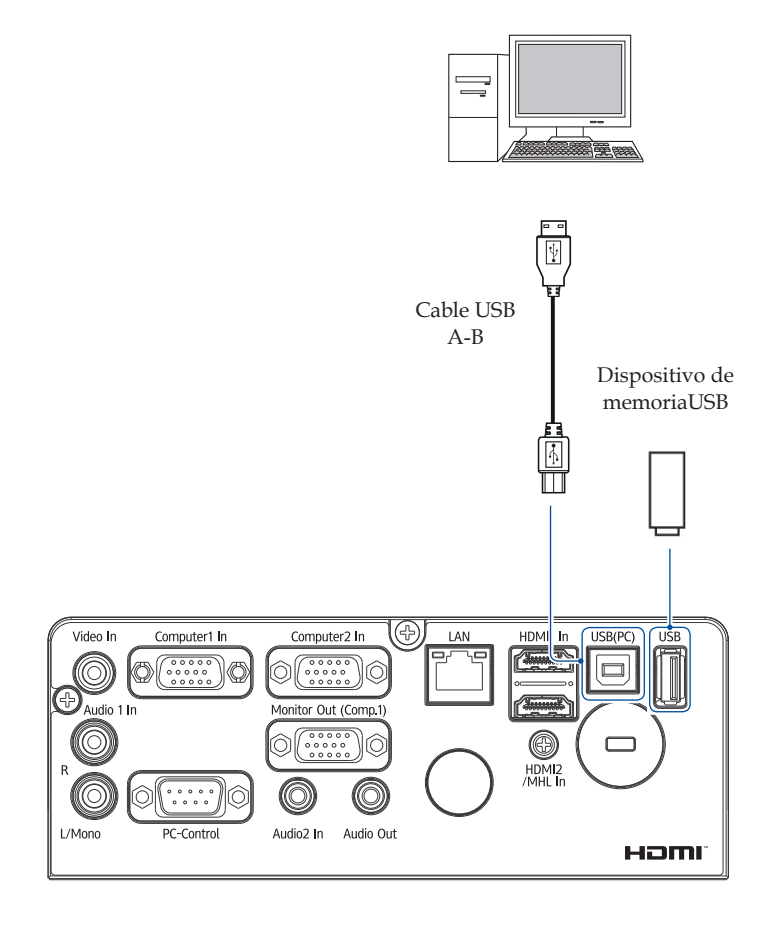

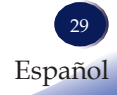

# Encender/Apagar el proyector

#### Encender el proyector

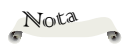

 Compruebe que el enchufe de alimentación esté totalmente insertado en la entrada de corriente del proyector y en la toma de corriente.

La toma de CA debe estar cerca de este equipo y debe ser fácilmente accesible.

Nota

 Si tiene más de una fuente conectada a la vez, pulse "Input" para cambiar entre entradas.

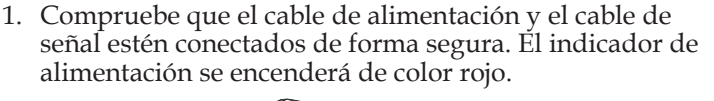

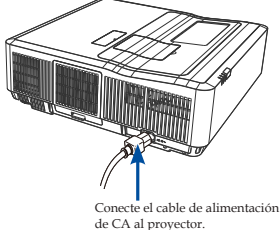

2. Encienda la lámpara pulsando el botón "<sup>®</sup>" en el panel de control o el botón "<sup>®</sup>" del mando a distancia. El indicador de alimentación parpadeará en color verde.

Se mostrará la pantalla de inicio y el indicador de alimentación se iluminará en color verde.

3. La primera vez que utilice el proyector, se le pedirá que seleccione el idioma preferido. Encienda la fuente (ordenador, portátil, reproductor de vídeo, etc.). El proyector detectará la fuente automáticamente.

Compruebe que la opción "Fuente autom." esté configurada con "Act.".

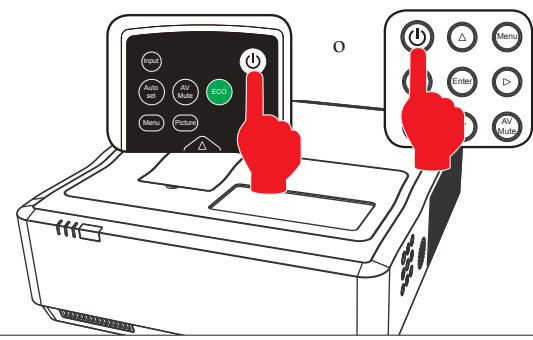

#### PRECAUCIÓN:

- No mire hacia la lente mientas la fuente de luz está encendida. La fuerte luz de la lámpara puede provocar daños en la vista.
- No bloquee la entrada ni la salida de aire. Hacerlo podría causar un incendio debido a un sobrecalentamiento interno.
- No coloques las manos, la cara ni otros objetos cerca de la salida de aire, la tapa de la lámpara o el fondo de la unidad. Hacerlo podría causar lesiones y/o dañar el objeto.

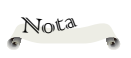

 Encienda el proyector primero y, a continuación, las fuentes de la señal.

#### Apagar el proyector

1. Pulse el botón <sup>©</sup> del panel de control lateral o el botón <sup>©</sup> del mando a distancia. Se mostrará el cuadro de diálogo siguiente.

| i | Notify   |
|---|----------|
|   | ¿Apagar? |
|   |          |

- 2. Pulse el botón 🕲 o 🖾 de nuevo. El proyector se apagará.
  - El indicador de alimentación se iluminará en color rojo.
- 3. Desconecte el cable de alimentación de la toma de corriente y del conector del proyector.

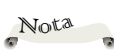

 Cuando el indicador de alimentación parpadea en color rojo, la fuente de luz se está
 enfriando y el proyector no se puede encender en ese momento.
 Cuando el indicador de alimentación permanece encendido en rojo, es posible volver a encender el proyector.

### Selección de la señal de fuente de entrada

#### Funcionamiento básico

Pulse el botón Input del mando a distancia o del panel de control lateral y seleccione Ordenador 1, Ordenador 2, Y/Pb/Pr, Vídeo, HDMI1, HDMI2/MHL, Memory Viewer, Red o Visualizar USB como la fuente de entrada.

Uso del menú

- Pulse el botón Input del mando a distancia para acceder al menú de fuente de entrada.
- 2) Pulse los botones ▲▼ para escoger Ordenador 1, Ordenador 2, HDMI 1, HDMI 2/MHL, Y/Pb/Pr, Vídeo, Memory Viewer, Red o Visualizar USB y pulse Enter para seleccionar la fuente de entrada.

#### Ordenador 1

Si la fuente de entrada es un ordenador conectado al puerto Ordenador 1 In con un cable RGB, seleccione Ordenador 1.

#### Ordenador 2

Si la fuente de entrada es un ordenador conectado al terminal Ordenador 2 In con un cable RGB, seleccione Ordenador 2.

Ordenador 1 Ordenador 2 HDMI1 HDMI2/MHL Y/Pb/Pr Vídeo Memory Viewer Red Visualizar USB

#### HDMI1

Si la fuente de entrada es un dispositivo conectado al terminal HDMI1 con un cable HDMI, seleccione HDMI 1.

#### HDMI 2/MHL

Si la fuente de entrada es un dispositivo conectado al terminal de HDMI2/MHL In con un cable HDMI 2/HML, seleccione HDMI 2/MHL.

#### Y/Pb/Pr

Si la fuente de entrada es una señal de vídeo conectada al terminal Ordenador 2 In con un cable RGB-a-Y/Pb/Pr especial, seleccione Y/Pb/Pr.

#### Vídeo

Si la señal de entrada de vídeo se conecta al terminal Vídeo In con un cable de vídeo, seleccione Vídeo.

#### Memory Viewer

Si la fuente de entrada es un dispositivo conectado al terminal USB, seleccione Memory Viewer.

Para utilizar Memory Viewer, consulte las instrucciones en la P58.

### Nota

# Las opciones "VisualizarUSB", "Memory Viewer" y "Red" no admiten la búsqueda automática.

 si la fuente de señal es
 "Visualizar
 USB", "Memory
 Viewer" o "Red", las funciones Fijo, Escala, Ajuste automático e
 Imagen no están disponibles.

#### Red

Si la fuente de entrada viene de la red a la LAN, seleccione "Red".

Para utilizar la visualización a través de la LAN, consulte las instrucciones en la P62.

#### Visualizar USB

Cuando la fuente de entrada es un dispositivo conectado al terminal USB, seleccione "Visualizar USB". Para utilizar Visualizar USB, consulte las instrucciones en la P60.

#### Ordenador 1 Ordenador 2

HDMI1 HDMI2/MHL

Y/Pb/Pr Vídeo Memory Viewer Red Visualizar USB

#### Ajustar la imagen proyectada

#### Ajustar la posición de la imagen proyectada

- 1. Coloque el proyector para que quede perpendicular a la pantalla.
- 2. Con las patas ajustables puede ajustar el ángulo de proyección a 1,6 grados.
- 3. Gire las patas ajustables e incline el proyector hasta una altura adecuada;
- Para elevar el proyector, gire las dos patas hacia la derecha. Para bajar el proyector o retraer las patas ajustables, gire las dos patas hacia la izquierda.

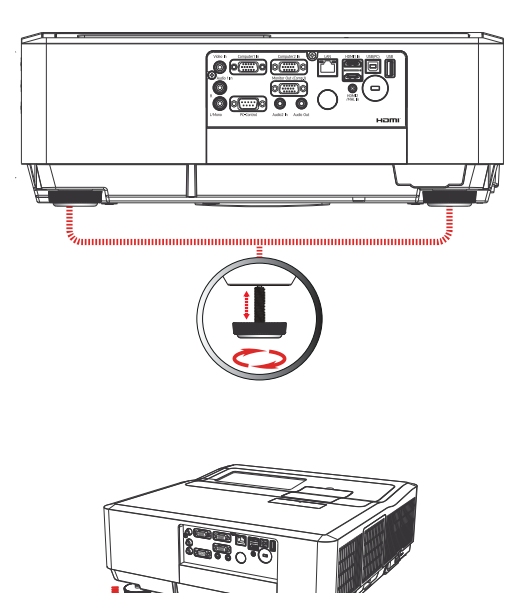

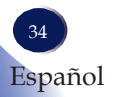
### Funcionamiento básico

#### Ajustar el enfoque del proyector

- 1) Abra la tapa del zoom y gire la palanca de zoom para acercar o alejar.
  - Girar a la derecha: acercar la imagen.
  - Girar a la izquierda: alejar la imagen.
- 2) Abra la tapa de Enfoque/ Desplazamiento del objetivo y gira el anillo del enfoque para ajustar la longitud focal de la imagen.
- Abra la tapa de enfoque/desplazamiento del objetivo, utilice un destornillador y seleccione el tornillo de ajuste del desplazamiento de la lente (horizontal) y el tornillo de ajuste del desplazamiento de lente (vertical).
  - La pantalla puede variar hacia arriba y abajo un 3 % de altura de proyección del eje central del desplazamiento de la lente.
  - La pantalla puede variar a la izquierda y la derecha un 2% de anchura de proyección del eje central del desplazamiento de la lente.

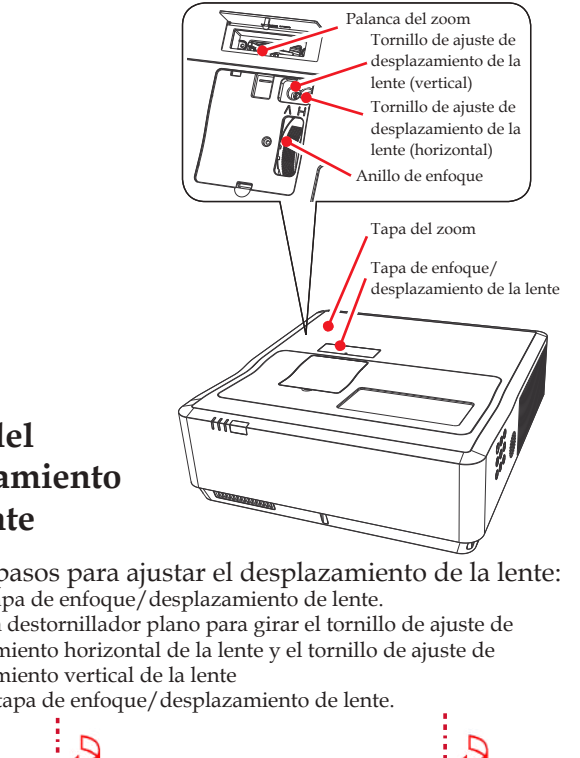

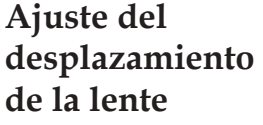

Siga estos pasos para ajustar el desplazamiento de la lente:

- 1) Abra la tapa de enfoque/desplazamiento de lente.
- 2) Utilice un destornillador plano para girar el tornillo de ajuste de desplazamiento horizontal de la lente y el tornillo de ajuste de desplazamiento vertical de la lente
- 3) Cierre la tapa de enfoque/desplazamiento de lente.

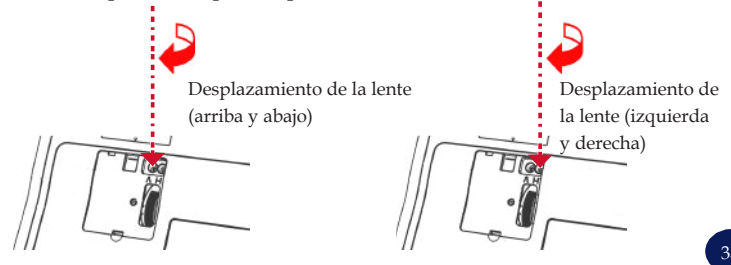

Español

Nota ÷

Instale el provector delante de la pantalla y ajuste la palanca de desplazamiento de la lente en la posición central para obtener la mejor imagen.

 $\sim$ Si la posición de la lente cambia más allá del rango de ajuste, el enfoque puede cambiar o las cuatro esquinas de la imagen pueden oscurecerse. Si esto sucede, se recomienda mover la lente a la posición de proyección estándar como se ha mostrado anteriormente.

### Funcionamiento básico

#### Ajustar el tamaño de la pantalla

- Tamaño de proyección (diagonal):
  - RICOH PJ WXC4660(WXGA): 70" a 130"
  - RICOH PJ WUC4650(WUXGA): 70" a 130"

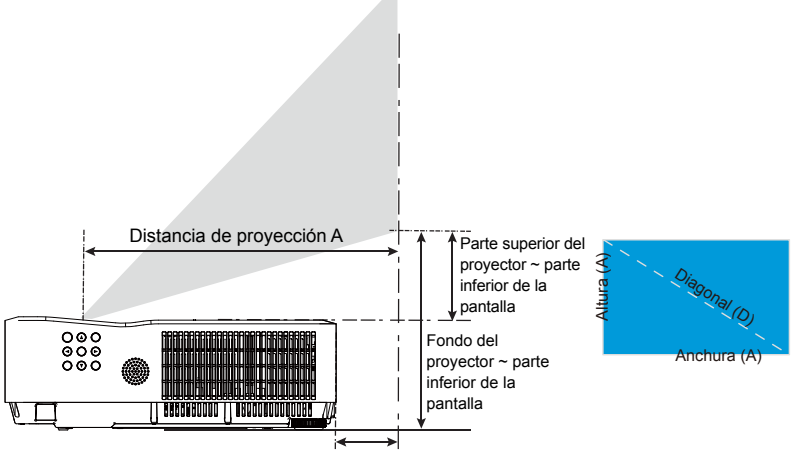

Distancia de proyección (B)

|                        |          |        |                                |       |                                |         |                                      | Parte s | uperior                             | Fond    | o del |
|------------------------|----------|--------|--------------------------------|-------|--------------------------------|---------|--------------------------------------|---------|-------------------------------------|---------|-------|
| Pantalla de proyección |          |        | Distancia de<br>proyección (A) |       | Distancia de<br>proyección (B) |         | del proyector ~<br>parte inferior de |         | proyector ~ parte<br>inferior de la |         |       |
|                        |          |        |                                |       |                                |         |                                      |         |                                     |         |       |
|                        | Diagonal | Altura | Anchura                        | Ancho | Tele                           | Ancho   | Tele                                 | MÍN     | MÁX                                 | MN      | MÁX   |
| Diagonal               | (D)      | (A)    | (A)                            | (mm)  | (mm)                           | (mm)    | (mm)                                 | (mm)    | (mm)                                | (mm)    | (mm)  |
|                        | (mm)     | (mm)   | (mm)                           |       |                                | (11111) |                                      | (11111) | (11111)                             | (11111) | (mmi) |
| 70                     | 1.778    | 942    | 1.508                          | 410   | 432                            | 80      | 101                                  | 128     | 184                                 | 276     | 333   |
| 80                     | 2.032    | 1.077  | 1.723                          | 468   | 493                            | 138     | 163                                  | 155     | 219                                 | 303     | 368   |
| 90                     | 2.286    | 1.212  | 1.939                          | 527   | 554                            | 197     | 224                                  | 181     | 254                                 | 330     | 402   |
| 100                    | 2.540    | 1.346  | 2.154                          | 585   | 615                            | 255     | 285                                  | 208     | 289                                 | 357     | 437   |
| 110                    | 2.794    | 1.481  | 2.369                          | 643   | 676                            | 313     | 346                                  | 235     | 324                                 | 383     | 472   |
| 120                    | 3.048    | 1.615  | 2.585                          | 701   | 738                            | 371     | 408                                  | 262     | 358                                 | 410     | 507   |
| 130                    | 3.302    | 1.750  | 2.800                          | 759   | 799                            | 429     | 469                                  | 288     | 393                                 | 437     | 542   |

### Visualización en pantalla (OSD)

*El proyector ofrece una visualización en pantalla multilingüe que permite ajustar la imagen y cambiar distintos parámetros de configuración.* 

### Cómo utilizar la visualización en pantalla

- 1. Para abrir la visualización en pantalla, pulse "Menu" en el panel de control o el mando a distancia.
- Cuando se muestre la visualización en pantalla, utilice las teclas
   ▲ ▼ para seleccionar cualquier elemento en el menú principal. Al seleccionar una página concreta, pulse la tecla ▶ o "Enter" para acceder al submenú.
- Utilice las teclas ▲ ▼ para seleccionar el elemento deseado en el submenú y pulse ▶ o "Enter" para ver más ajustes. Ajuste las opciones utilizando la tecla ▲ ▶ o la tecla ▲ ▼.
- 4. Seleccione el siguiente elemento que desee a ajustar en el submenú y ajústelo como se ha descrito anteriormente.

  - Si hay un menú siguiente en el submenú, la pantalla mostrará el icono →. Pulse los botones ▲ ▼ para configurar las opciones relacionadas. Si el siguiente submenú contiene ajustes de opciones, pulse el botón "Enter" para seguir con el ajuste del submenú siguiente (como arriba).
- 5. Pulse el botón "Menu" para volver al ajuste de menú anterior.
- 6. Pulse los botones ◀▶ para cambiar o ajustar y pulse el botón "Enter" para confirmar el cambio.
- Después de salir, pulse el botón "Menu" de nuevo. La visualización en pantalla se cerrará y el proyector guardará automáticamente los nuevos ajustes.

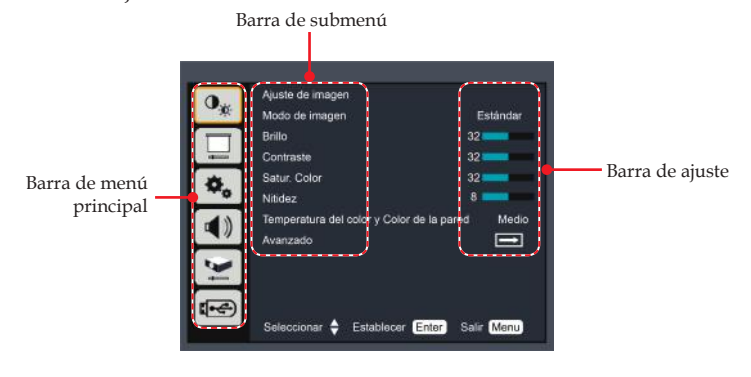

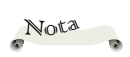

Si no se hace ninguna operación con botones durante unos 10 segundos, la visualización en pantalla se cerrará automáticamente.

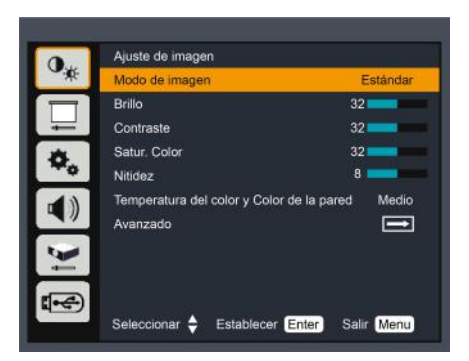

### Ajuste de imagen

#### Modo de imagen

Existen ajustes de fábrica optimizados para diversos tipos de imágenes. Las opciones disponibles son:

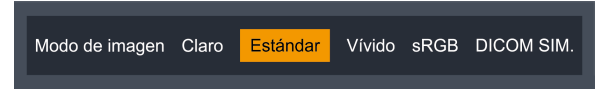

- Claro: Modo para destacar el brillo.
- Estándar: Modo para optimizar el equilibrio entre el brillo y la reproducción de color.
- Vívido: Modo para destacar el color.
- sRGB: Valores de color estándar.
- DICOM SIM.: Este modo es adecuado para proyectar una imagen médica monocromática como una radiografía, imágenes de RM, etc.

#### <u>Brillo</u>

Ajusta el brillo de la imagen.

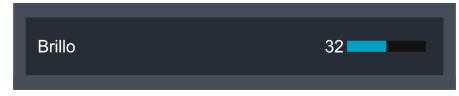

- ▶ Pulse la tecla ◀ para oscurecer la imagen.
- ▶ Pulse la tecla ▶ para aclarar la imagen.

#### <u>Contraste</u>

El contraste controla el grado de diferencia entre las partes más claras y más oscuras de la imagen. Al ajustar el contraste, cambia la cantidad de negro y blanco de la imagen.

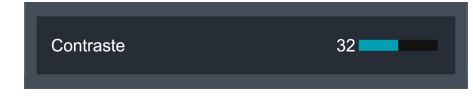

- ▶ Pulse la tecla ◀ para disminuir el contraste.
- ▶ Pulse la tecla ▶ para aumentar el contraste.

#### Satur. Color

Ajusta la saturación de color de la imagen.

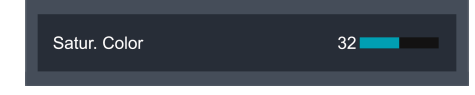

- ▶ Pulse la tecla ◀ para disminuir la cantidad de color en la imagen.
- ▶ Pulse la tecla ▶ para aumentar la cantidad de color en la imagen.

#### <u>Nitidez</u>

Ajusta la nitidez de la imagen.

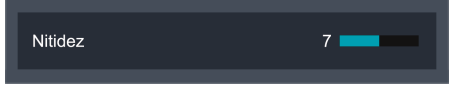

- ▶ Pulse el botón ◀ para suavizar el contorno de la imagen.
- Pulse el botón > para aumentar la nitidez el contorno de la imagen.

#### Temperatura de color y color de la pared

Utilice esta función para establecer la temperatura de color de la imagen o para obtener una imagen de la pantalla optimizada según el color de la pared. Las opciones disponibles son: bajo/ medio/alto/verde oscuro/amarillo claro/azul claro.

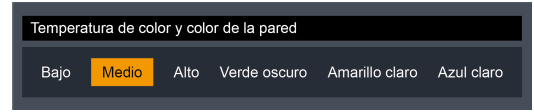

 La función
 "Satur. Color" solo es compatible con las señales de Vídeo e Y/Pb/Pr.

Nota

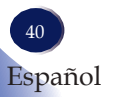

#### Avanzado

Ajusta el balance de blancos de la imagen.

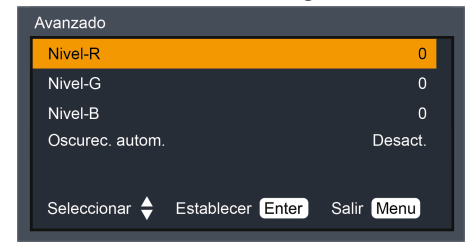

Nivel-R: pulse el botón 
 para disminuir el nivel de rojo.
 Pulse el botón 
 para aumentar el nivel de rojo.

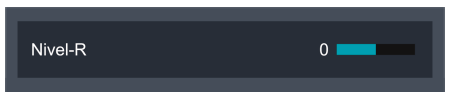

Nivel-G: pulse el botón 
 para disminuir el nivel de verde.
 Pulse el botón 
 para aumentar el nivel de verde.

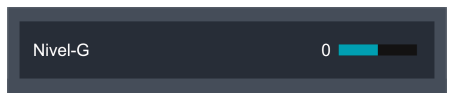

Nivel-B: pulse el botón 
 para disminuir el nivel de azul.
 Pulse el botón 
 para aumentar el nivel de azul.

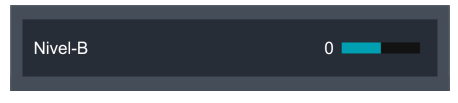

Oscurec. autom.: Seleccione "Act." para activar la función de oscurecimiento automático del proyector.

Seleccione "Desact." para desactivar la función de oscurecimiento automático del proyector.

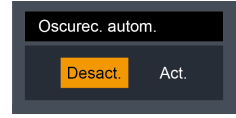

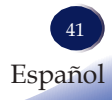

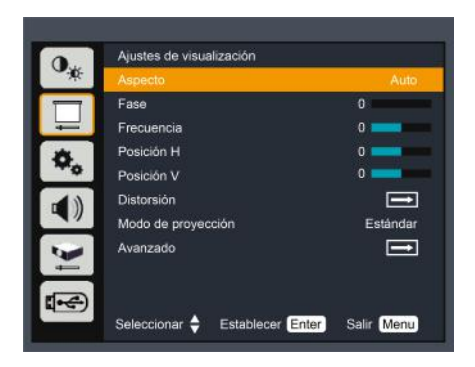

### Ajuste de visualización

#### **Aspecto**

Utilice esta función para seleccionar la relación de aspecto deseada.

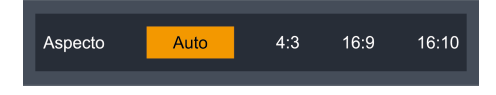

- Auto: Seleccione automáticamente el formato de visualización adecuada.
- 4:3: Utiliza la relación de aspecto 4:3.
- 16:9: Utiliza la relación de aspecto 16:9.
- 16:10: Utiliza la relación de aspecto 16:10.

#### Fase

Elimina el parpadeo de la imagen visualizada. Utilice la tecla 🗸 o para ajustar el valor.

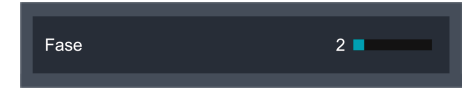

#### Frecuencia

Esta función se utiliza para ajustar o disminuir las perturbaciones de los modelos formados por líneas verticales proyectadas.

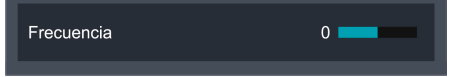

#### Posición H

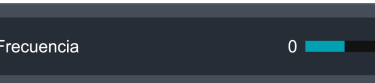

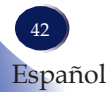

Desplaza la posición de la imagen proyectada horizontalmente.

 Las funciones "Fase" y "Frecuencia" solo son compatibles con las fuentes de señal Ordenador 1 y Ordenador 2.

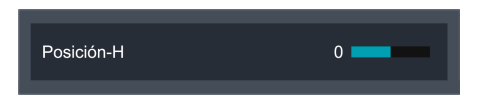

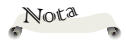

 Las funciones
 "Posición H" y
 "Posición V" solo son compatibles con las fuentes de señal Ordenador 1 y
 Ordenador 2.

- ▶ Pulse la tecla ◀ para mover la imagen hacia la izquierda.
- ▶ Pulse la tecla ▶ para mover la imagen hacia la derecha.

#### Posición V

Desplaza la posición de la imagen proyectada verticalmente.

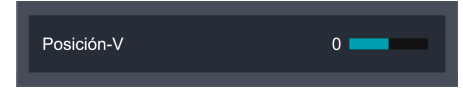

- ▶ Pulse la tecla ◀ para mover la imagen hacia abajo.
- Pulse la tecla para mover la imagen hacia arriba.

#### Distorsión

Ajusta la distorsión de la imagen causada por la inclinación del proyector.

| Distorsión                     |               |
|--------------------------------|---------------|
| Corregir dist. H / V           | $\rightarrow$ |
| Four Corners                   | $\rightarrow$ |
| Pantalla curvada               | $\rightarrow$ |
| Reinicializar                  |               |
|                                |               |
| Seleccionar 🔷 Establecer Enter | Salir Menu    |

 Corrección de la distorsión H/V: Ajusta la distorsión de las imágenes proyectadas en las direcciones horizontal/vertical.

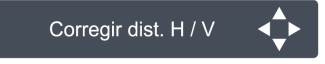

Corrección de la distorsión horizontal

- Pulse la tecla ┥ para ajustar el lado derecho.
- Pulse la tecla 🕨 para ajustar el lado izquierdo.

#### Corrección de la distorsión vertical

- Pulse la tecla 📥 para ajustar la parte superior.
- Pulse la tecla **V** para ajustar la parte inferior.
- Four Corners: Compensa la distorsión de la imagen ajustando las esquinas una por una.

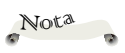

 La flecha blanca significa que no hay corrección.

 La flecha roja indica la dirección corregida y desaparece al alcanzar el valor máximo.

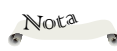

 La flecha blanca significa que no hay corrección.

 La flecha roja indica la dirección corregida y desaparece al alcanzar el valor máximo.

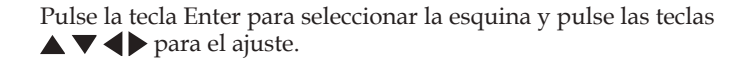

Pantalla curvada: Para corregir las desigualdades en la linealidad o la deformación de flexión de las imágenes proyectadas en las direcciones vertical y horizontal.

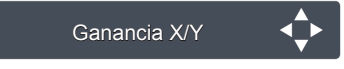

Pulse la tecla  $\blacktriangle \nabla$  para acceder a las opciones de "Pantalla curvada" y pulse las teclas  $\blacktriangle \nabla \triangleleft \triangleright$  para ajustarlas.

- --- Ganancias X/Y
  - Pulse la tecla : estira la línea vertical hacia la izquierda/hacia la derecha.
  - Pulse la tecla 4: encoge la línea vertical hacia la izquierda/hacia la derecha.

| <br>511111111                           |
|-----------------------------------------|
|                                         |
|                                         |
| +++++++++++++++++++++++++++++++++++++++ |
|                                         |
|                                         |
|                                         |

- Pulse la tecla **A**: estira la línea horizontal hacia arriba/hacia abajo.
- Pulse la tecla **V**: encoge la línea horizontal hacia arriba/hacia abajo.

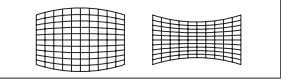

---Compensación X orientada

- Pulse la tecla : corrige la línea vertical a la derecha y deja el área del centro sin cambios mientras se expande la parte superior e inferior.
- Pulse la tecla 4: corrige la línea vertical a la izquierda y deja el área del centro sin cambios mientras se expande la parte superior e inferior.
- Pulse la tecla A: corrige la línea vertical a ambos lados y deja el área del centro anterior sin cambios mientras se expanden las esquinas inferiores.
- Pulse la tecla ▼: corrige la línea vertical a ambos lados y deja el área del centro anterior sin cambios mientras se expanden las esquinas superiores.

| <br>( , , , , , , , , , , , , , , , , , , , |
|---------------------------------------------|
| 7//////                                     |
|                                             |
|                                             |
|                                             |
|                                             |

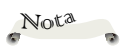

 La función
 Pantalla curvada no es compatible con el proyector RICOH PJ
 WUC4650.

- --- Compensación Y orientada
  - Pulse la tecla : corrige la línea horizontal a la derecha y conserva el área del centro sin cambios mientras se expande la parte superior e inferior.
  - Pulse la tecla 4: corrige la línea horizontal a la izquierda y conserva el área del centro sin cambios mientras se expande la parte superior e inferior.

|         | 1111        | FF |
|---------|-------------|----|
| +++++++ |             |    |
|         |             |    |
|         | <u>++</u> + |    |
|         | THH.        |    |

- Pulse la tecla A: corrige las líneas horizontales a ambos lados y conserva el área del centro y el área superior sin cambios mientras se expanden las esquinas inferiores.
- Pulse la tecla V: corrige las líneas horizontales a ambos lados y conserva el área del centro y el área inferior sin cambios mientras se expanden las esquinas superiores.

| PH-HTTH-H |      |  |
|-----------|------|--|
|           |      |  |
|           |      |  |
|           |      |  |
|           | FETT |  |
|           |      |  |

Reinicializar: Restaura todos los parámetros modificados a los ajustes de fábrica.

#### Modo de proyección

Utilice esta función para seleccionar el modo del proyector según cómo se haya montado el proyector.

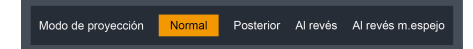

- Normal: Esta es la selección predeterminada. La imagen se proyecta directamente en la pantalla.
- Al revés: Al seleccionar esta opción, la imagen aparece cabeza abajo.
- Posterior: Al seleccionar esta opción, la imagen aparece invertida.
- Al revés m.espejo: Al seleccionar esta opción, la imagen aparece cabeza abajo e invertida.

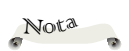

 Cuando la opción Techo automático está configurada con "Act.", las opciones de proyección Techo y Techo posterior están desactivadas.

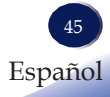

#### Avanzado

Ajuste de pantalla avanzado preseleccionado.

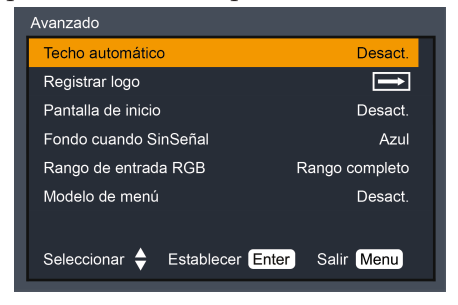

▶ Techo automático: Pulse la tecla ◀ o ▶ para activar o desactivar la función para proyectar desde el techo.

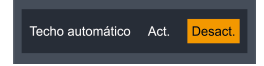

 Registrar logo: Esta función se utiliza para capturar la imagen proyectada y establecerla como la imagen de la pantalla de bienvenida.

| Pulsa ENTER | t para capturar |  |
|-------------|-----------------|--|
| <br>Si      | No              |  |
|             |                 |  |

 Pantalla de inicio: Utilice esta función para escoger la pantalla de inicio deseada.

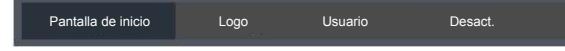

- Logo: Mostrar un logo en la pantalla de inicio.
- Usuario: Pantalla de inicio personalizada.
- Desact .: Visualizar una pantalla de inicio vacía.
- Fondo cuando SinSeñal: Utilice esta función para escoger el color de fondo entre un logo, un logo de usuario, azul y negro.

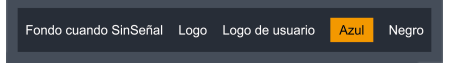

Nota

 Cuando la fuente de entrada es "Memory Viewer", "Red" o "Visualizar USB", "Logo de usuario" no es válida.

 El Logo de usuario no se aplica en el proyector RICOH PJ WUC4650.

 Rango de entrada RGB: Ajustar el rango de desviación RGB en la fuente de entrada HDMI. (Solo para señal HDMI o HDMI2 (MHL))

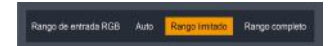

- Auto: Detectar automáticamente el rango RGB.
- Rango completo: Seleccione al introducir una señal de ordenador o una señal de rango completo de un equipo de audio y vídeo.
- Rango limitado: Procesa la imagen de entrada con un rango RGB limitado.
- Modelo de menú: Visualiza los patrones de prueba incorporados en el proyector. Los patrones no reflejan los ajustes de posición y tamaño, entre otros. Asegúrese de visualizar la señal de entrada antes de realizar ajustes. Seleccione el modo de los patrones necesarios: desactivado, cuadrícula, barra de colores, blanco, negro, azul y desactivado. Seleccione "Desact." para cancelar esta función.

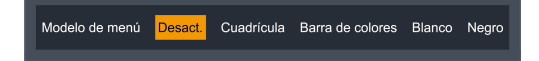

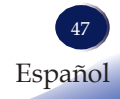

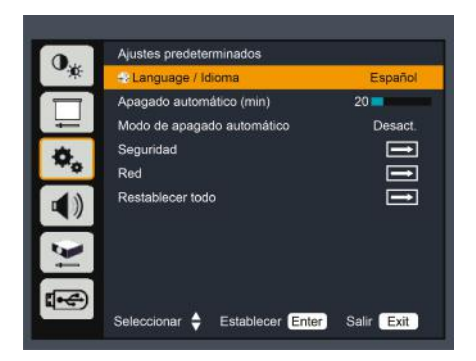

### Ajustes predeterminados

#### <u>Idioma</u>

Esta función se utiliza para cambiar entre distintos idiomas. Acceda a la visualización en pantalla de "Ajustes predeterminados" > "Idioma", pulse "ENTER" para acceder al submenú y pulse la tecla ▲, ♥, ◀ o ▶ para seleccionar el idioma. Pulse "ENTER" de nuevo para confirmarlo.

#### Apagado automático (min)

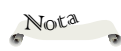

 El valor predeterminado de "Apagado automático (min)" es de 20 min.

Establece el intervalo de tiempo de la cuenta atrás de la pantalla. El proyector entrará en el estado de cuenta atrás cuando no haya señal de entrada. El apagado automático se activa cuando el intervalo de tiempo establecido ha transcurrido. La fuente de luz LED se desactivará para enfriarse y el equipo se pondrá en modo en espera.

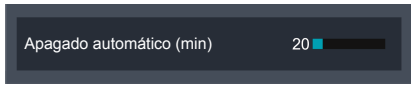

#### Modo de apagado automático

Esta función está pensada para establecer el método de apagado de la función de apagado automático.

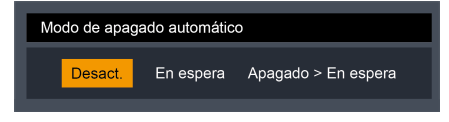

- Desact.: Desactiva la función de apagado automático.
- En espera: Entra en el modo en espera cuando la entrada se queda sin señal y el tiempo establecido ha finalizado.

Apagado > En espera: entra en el modo de luz apagada durante una hora cuando la entrada se queda sin señal y el tiempo establecido ha finalizado. En este modo, la luz del indicador de encendido parpadea en color verde y la luz se enciende de nuevo al detectar una señal de entrada o pulsar la tecla de encendido.

#### <u>Red</u>

Configurar los ajustes de red.

| LAN           | Ajustes de red              |  |  |
|---------------|-----------------------------|--|--|
| DHCP          | Act. Desact.                |  |  |
| Dirección IP  | 192 . 168 . 1 . 100         |  |  |
| Subred        | 255 255 .255. 0             |  |  |
| Gateway       | 192.168.1.1                 |  |  |
| DNS           | 192.168.1.1                 |  |  |
| Aplicar       |                             |  |  |
| Estado        | 192.168.1.100               |  |  |
| Dirección MAC | 54 : 10 : EC : 2A : 18 : 9E |  |  |
| Seleccionar 🔶 | Establecer Enter Salir Menu |  |  |

- DHCP: Seleccione "Act." para permitir que el proyector obtenga una dirección IP automáticamente desde la red. Seleccione
   "Desact." para configurar manualmente los valores de dirección IP, máscara de subred y pasarela de acceso.
- Dirección IP: Configurar una dirección IP.
- Subred: Configurar una máscara de subred.
- > Gateway: Configurar la pasarela de acceso predeterminada.
- DNS: Configurar la dirección del DNS.
- Estado: Mostrar la dirección IP actual.
- Dirección MAC muestra la dirección MAC del proyector.

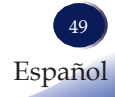

#### <u>Seguridad</u>

Configura los ajustes de seguridad.

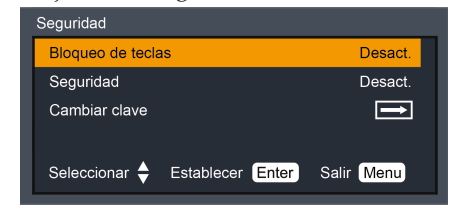

- Bloqueo de teclas: Esta función desactiva las teclas del panel de control o del mando a distancia para evitar usos indeseados.
  - Desact.: Las teclas del panel de control o del mando a distancia están operativas.
  - Teclado: Las teclas del panel de control no están operativas.
  - Mando a distancia: las teclas del mando a distancia no están operativas.
- Seguridad: Seleccione "Act." para utilizar la verificación de seguridad al encender el proyector. Seleccione "Desact." para poder encender el proyector sin verificación de seguridad.

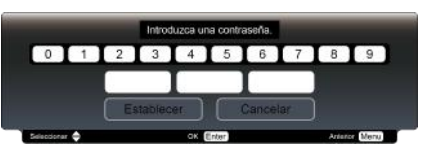

Cambiar clave

Puede cambiar la contraseña a 3 dígitos cuando sea necesario pulsando tecla del indicador  $\checkmark$  y seleccionando "Cambiar contraseña". En cuanto se muestre el cuadro que solicita la contraseña, pulse la tecla del indicador  $\blacklozenge$  e introduzca la contraseña correcta. El cuadro "Contraseña nueva" desaparecerá. Configure la contraseña nueva.

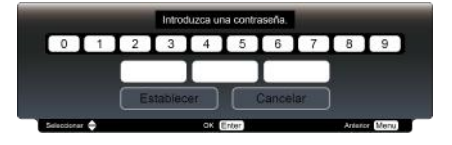

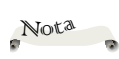

 El código de seguridad predeterminado es "111".

#### Restablecer todo

Devolver a los ajustes y configuraciones a los valores predeterminados de fábrica. (no incluye los ajustes de idioma y seguridad) Seleccione "Seleccionar" para devolver todos los parámetros de visualización de todos los menús excepto Idioma a los ajustes predeterminados de fábrica.

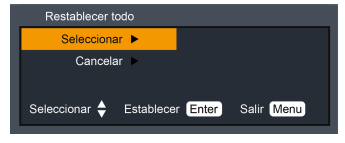

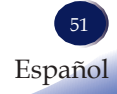

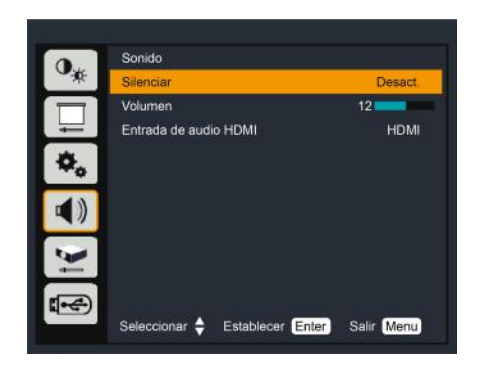

### Audio

#### <u>Silenciar</u>

Nota

Desactiva el sonido temporalmente.

 La función
 "Silenciar" afecta al volumen del altavoz interno y externo.

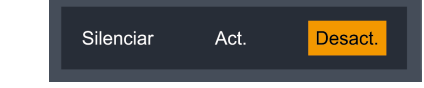

- Seleccione: "Desact." para escuchar el sonido.
- Seleccione "Act." para desactivar el sonido.

#### Volumen

Ajustar el volumen

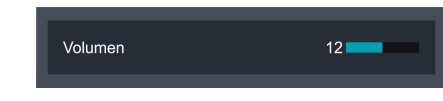

- ▶ Pulse el botón ◀ para bajar el volumen.
- Pulse el botón para subir el volumen.

#### Entrada de audio HDMI

No puede conectar un dispositivo externo al terminal <HDMI 1 In>/<HDMI 2 MHL In> o Audio 2 In del proyector para escuchar el sonido.

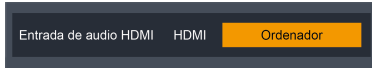

- Al seleccionar HDMI, se escuchará el sonido del terminal <HDMI 1 In>/<HDMI 2 MHL In>.
- Al seleccionar la entrada de ordenador, se escucha el sonido del <Audio2 In>.

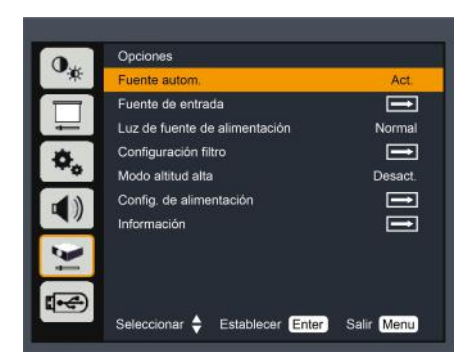

### Opciones

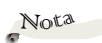

#### Fuente autom.

 "Visualizar USB", "Memory Viewer" y "Red" no son compatibles con Fuente autom. Al activar esta función, el proyector busca otras señales si la señal de entrada actual se ha perdido. Al desactivar esta función, solo buscará el terminal de conexión especificado.

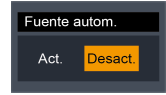

#### Fuente de entrada

Utilice esta opción para activar/desactivar fuentes de entrada. Pulse la tecla ▶ para acceder al submenú y seleccionar las fuentes que desee. Pulse "Enter"para finalizar la selección. El proyector solo buscará las entradas que estén activadas.

|   | Fuente de entrada |                  |            |
|---|-------------------|------------------|------------|
|   | Ordenador1        |                  | M          |
| I | Ordenador2        |                  |            |
| I | HDMI1             |                  |            |
| I | HDMI2/MHL         |                  |            |
| I | Y/Pb/Pr           |                  |            |
| I | Vídeo             |                  |            |
| I |                   |                  |            |
|   | Seleccionar 🔷     | Establecer Enter | Salir Menu |

#### Luz de fuente de alimentación

Establece el modo de brillo. Seleccione "Normal" para aumentar el brillo o "Eco." para atenuar la fuente de luz del proyector, lo cual reducirá el consumo eléctrico.

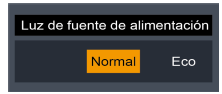

#### Configuración filtro

Utilice esta función para ver el estado del filtro y efectuar las configuraciones del filtro. Pulse la tecla ► para acceder al submenú y configurar los ajustes deseados.

| Configuración filtro |                  |       |      |
|----------------------|------------------|-------|------|
| Horas filtro utiliza | idas             |       | 48   |
| Aviso del filtro de  | polvo            | 100 🗖 |      |
| Rein. temp. filtro   |                  |       | Ì    |
| Seleccionar 🖨        | Establecer Enter | Salir | Menu |

- Horas filtro utilizadas: Muestra la duración del uso del filtro.
- Aviso del filtro de polvo: Permite especificar el tiempo máximo de uso del filtro (es decir, especificar el ciclo de limpieza del filtro).

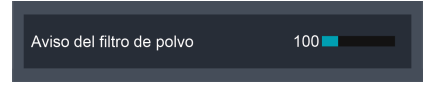

Si se ha configurado [Aviso del filtro de polvo] y la duración del uso sobrepasa el valor máximo especificado, la pantalla mostrará una alerta Alerta filtro III, durante unos 10 s, para recordar al usuario que debe limpiar el filtro.

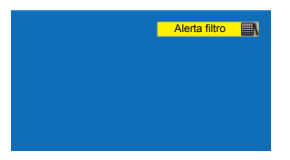

Rein. tempo. filtro: Reinicializa el recuento de horas de uso del filtro.

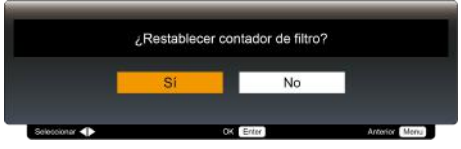

#### Modo altitud alta

Si el proyector se utiliza en altitudes por debajo de los 1400 m, seleccionar [Desact.]. Si el proyector se utiliza en altitudes entre 1400 m y 2700 m, seleccione [Act.].

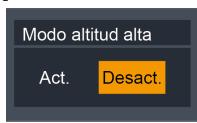

#### Config. de alimentación

Utilice esta opción para configurar los ajustes de alimentación. Pulse la tecla ▶ para acceder al submenú y realizar los ajustes que desee. Los cambios surtirán efecto la próxima vez se encienda el provector.

|   | Config. de alimen | tación           |            |
|---|-------------------|------------------|------------|
| I | Encendido direc   | Desact.          |            |
| I | Energia de rese   | Eco              |            |
| l | Seleccionar 🔶     | Establecer Enter | Salir Menu |

- Encendido directo: Si está configurado con [Act.], el proyector se enciende automáticamente al conectar un suministro de alimentación de CA.
- > Energía de reserva: Especifica el modo en espera.
  - ---Eco: En el modo Eco, las funciones de red y la comunicación en serie RS-232C (excepto las instrucciones de encendido) no están disponibles
  - ---Normal: En el modo Normal, las funciones de comunicación en serie y las funciones de red no están limitadas.

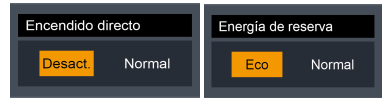

#### Información

Muestra información relacionada con el proyector. Detecta señales de imágenes proyectadas y el estado operativo del proyector

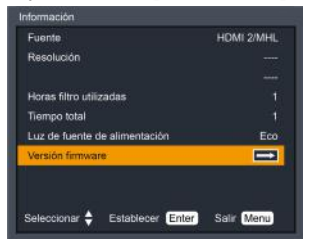

- Fuente: Visualiza la fuente de entrada seleccionada.
- Resolución: Visualiza la resolución de las señales de entrada en la unidad de Hz. Muestra [----] si no se detecta ninguna señal de entrada.
- » Horas filtro utilizadas: Muestra el número de horas que se ha utilizado el filtro.
- › Tiempo total: Muestra el número de horas que la fuente de luz se ha estado utilizando.
- Luz de fuente de alimentación: Muestra el modo de la fuente de luz LED de alto brillo.
- Versión firmware: Muestra las versiones del firmware del sistema y MCU.

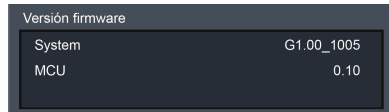

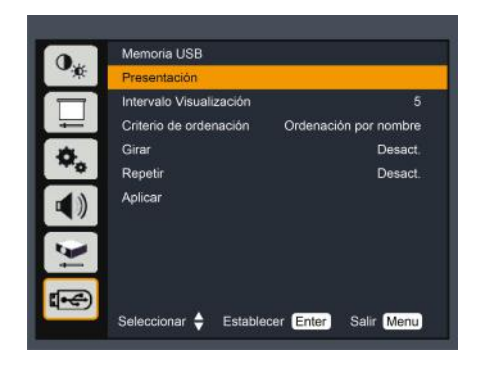

### Memoria USB

#### Presentación

Al proyectar una presentación de imágenes, es posible personalizar los efectos de visualización durante el cambio de diapositiva.

#### Intervalo Visualización

Si desea proyectar una presentación de imágenes, puede especificar el intervalo de cambio de diapositivas.

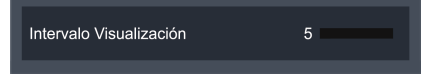

#### Criterio de ordenación

Al proyectar una presentación de imágenes, es posible personalizar los efectos de visualización durante el cambio de diapositiva.

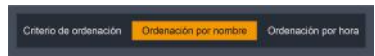

- Ordenación por nombre: Se visualiza por nombre de archivo y nombre de carpeta.
- » Ordenación por hora: Se visualiza por hora de archivo y de carpeta.

#### **Girar**

Permite especificar el modo de rotación para las imágenes.

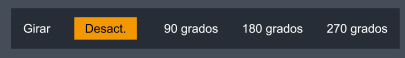

 La función
 "Memoria USB"
 está disponible al seleccionar la entrada
 [Memory Viewer].

Nota

- > 0 grados: Opción no válida.
- > 90 grados: Gira la imagen 90 grados a la izquierda.
- > 180 grados: Gira la imagen 180 grados.
- » 270 grados: Gira la imagen 270 grados a la izquierda.

#### **Repetir**

Permite especificar si se desea repetir la visualización de diapositivas.

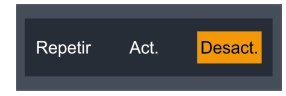

- Desact.: Vuelve a la visualización de miniaturas después de mostrar el último archivo.
- » Act.: Vuelve a visualizar el primer archivo después de mostrar el último.

#### <u>Aplicar</u>

Aplica los ajustes de [Memoria USB].

### Visualizar a través de una memoria USB

Al introducir un dispositivo de memoria USB en el proyector, la función Memory Viewer permite al proyector proyectar imágenes almacenadas en el dispositivo de memoria USB.

#### Contenido compatible con Memory Viewer

|        | Extensión | Formato                                                    | Descripción                                                                                                    |
|--------|-----------|------------------------------------------------------------|----------------------------------------------------------------------------------------------------|
| Imagen | JPG/JPEG  | Base codificada, 24 bits<br>RGB no entrelazado,<br>24 bits | Resolución de imagen máxima:<br>10000 x 10000 píxeles<br>Resolución de visualización<br>máxima: 1280 x 800 (WXGA) |

Por requisitos de la memoria USB

1. Formato y tamaño de la memoria

| Formato | Tamaño de | Tamaño de |  |  |
|---------|-----------|-----------|--|--|
|         | memoria   | archivo   |  |  |
| FAT     | 4GB       | 2GB       |  |  |
| FAT32   | 32GB      | 4GB       |  |  |

- 2. Versión de USB compatible: USB 2.0
- 3. El número máximo de carpetas/archivos que se pueden visualizar es de 500.
- 4. No se pueden reproducir archivos protegidos mediante gestión digital de derechos. (DRM)

#### Visualizar la pantalla Memory Viewer

- 1. Pulse el botón [Input] del mando a distancia o el botón [Input] del panel de control lateral y seleccione [Memory Viewer] en [Fuente de entrada].
- 2. Introduzca directamente un dispositivo de memoria USB en el terminal <USB>.
- El proyector mostrará la pantalla en espera con el mensaje "Pulse ENTER en el mando a distancia

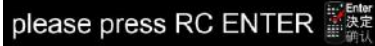

- 3. Pulse el botón <Enter>.
- Se muestra el directorio raíz del dispositivo de memoria USB en el modo de miniaturas.
- 4. Pulse los botones ◀▶ para seleccionar un archivo.
- 5. Pulse el botón <Enter>.
- Se muestran las imágenes en modo de pantalla completa.

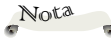

 No se admiten HDD USB.

 La conexión a través de un concentrador (hub) USB no es compatible.

- 6. Pulse el botón ▶ para cambiar a la imagen siguiente y el botón
  ◄ para volver a la imagen anterior.
- 7. Pulse el botón <Enter>.
- La pantalla vuelve a la visualización de miniaturas.

#### Presentación

Si la opción [Presentación] de [Memory Viewer] está configurada con los ajustes predeterminados, se inicia automáticamente una presentación con todas las imágenes que haya en la pantalla.

- 1. Pulse los botones ◀▶ del mando a distancia para seleccionar un archivo.
- 2. Pulse ▲▼ para seleccionar [Presentación].
- 3. Pulse el botón <Enter> del mando a distancia.
- Se muestran las imágenes en modo de pantalla completa.
- Pulse el botón <Enter> para volver a la visualización de miniaturas.

#### **DESACTIVAR Memory Viewer**

- 1. Pulse los botones ◀► del mando a distancia para seleccionar la miniatura de la parte superior izquierda.
- 2. Pulse el botón <Enter>.
- El proyector muestra la pantalla en espera con el mensaje [Pulse <Enter> III].
- 3. Quite directamente el dispositivo de memoria USB.

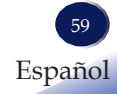

### Visualización a través de Visualizar USB

Al conectar un ordenador con un cable USB (A-B), la función Visualizar USB permite al proyector proyectar las mismas imágenes que se muestran en el ordenador.

#### Sistema operativo compatible

| Sistema operativo         | Windows Vista (32 bits), Windows 7 (32 bits, 64 bits),<br>Windows 8 (32 bits, 64 bits) |
|---------------------------|----------------------------------------------------------------------------------------|
| CPU                       | Intel Core 2 Duo 2.0 GHz u otros procesadores<br>compatibles más rápidos               |
| Tamaño de memoria         | Tamaño de memoria recomendado para el sistema<br>operativo del ordenador               |
| Espacio libre en el disco | 20 MB O MÁS                                                                            |
| Pantalla                  | 640 x 480 píxeles o más                                                                |

#### Visualización con Visualizar USB

- 1. Conecte el terminal USB del proyector al ordenador utilizando un cable USB (A-B).
- Los elementos que aparecen en color gris no están disponibles.
- 2. Pulse el botón [Entrada] del mando a distancia o en el botón [Entrada] del panel de control y seleccione [Visualizar USB] desde [Fuente de entrada].
- 3. Al conectar el ordenador y el proyector a través del cable USB, se mostrará el menú siguiente:

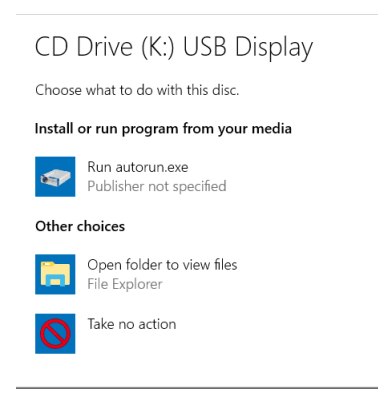

Seleccione ejecutar autorun.exe.

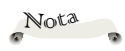

 La resolución de la pantalla del ordenador cambiará a WXGA (1280 x 800).

Conecte directamente el cable USB al conector USB del ordenador. Si se utiliza un concentrador (hub) USB para la conexión, la conexión puede fallar.

 En la barra de tareas del ordenador, haga clic en el icono del controlador y seleccione una opción del menú emergente.

| [Active audio]/[Disable audio] | Especifica si hay salida de audio de archivos del ordenador.   |
|--------------------------------|----------------------------------------------------------------|
| [Play video] / [Pause video]   | Cambia entre reproducir y pausar<br>las imágenes               |
| [Start/Stop]                   | Especifica si dar salida a las<br>imágenes del ordenador.      |
| [Exit]                         | Los elementos que aparecen en color gris no están disponibles. |

Desactivar Visualizar USB

- 1 Para desactivar Visualizar USB, puede retirar directamente el cable USB.
- Al conectar un cable USB (A-B), siga las instrucciones de "Retirar hardware con seguridad". También puede retirar el cable USB directamente.

### Visualizar a través de la LAN (pwPresenter)

Al conectar un ordenador mediante una LAN, la función Visualizar LAN permite al proyector proyectar las mismas imágenes que se muestran en un ordenador.

#### Sistema operativo compatible

| Sistema operativo         | Windows Vista (versión de 32 bits), Windows 7<br>(versiones de 32 bits y 64 bits), Windows 8 (versiones de<br>32 bits y 64 bits) |
|---------------------------|----------------------------------------------------------------------------------------------------|
| CPU                       | Intel Core 2 Duo 2.0 GHz u otros procesadores compatibles más rápidos                                                            |
| Tamaño de memoria         | Tamaño de memoria recomendado para el sistema operativo del ordenador                                                            |
| Espacio libre en el disco | 20 MB O MÁS                                                                                                    |
| Pantalla                  | 640 x 480 píxeles o más                                                                                                    |

#### Descargar pwPresenter al ordenador

1 Abra un navegador web e introduzca la dirección IP del proyector en la barra de direcciones.

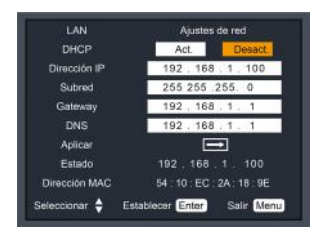

2. Haga clic en el botón [Download].

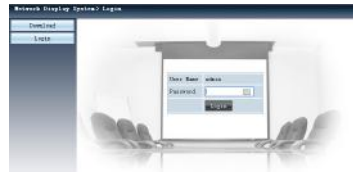

3. En el software pwPresenter: Haga clic en [Download] para descargar el software pwPresenter e instálelo.

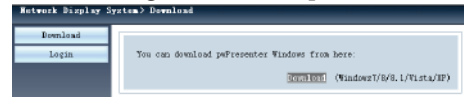

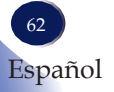

4. Haga clic en el icono para abrir el software pwPresenter .

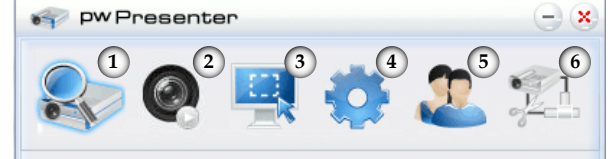

1) Haz clic para empezar a buscar.

Seleccione el proyector que desee conectar y conéctelo. En pwPresenter, especifique la dirección IP para que coincida con la del proyector (por ejemplo, 172.28.120.1), configure el tipo de usuario con [Normal] y matenga la contraseña vacía.

|                                                     |                                          | -       |
|-----------------------------------------------------|------------------------------------------|---------|
| 192 168                                             |                                          | Cennect |
|                                                     |                                          | Search  |
| C Login                                             | to 172.28.120.1                          |         |
|                                                     |                                          |         |
| lear type:                                          | Control control to the fit               | 1.000   |
| Jser type:                                          | Normal                                   | ~       |
| Jser type:<br>Password:                             | Normal                                   | ~       |
| Jser type:<br>Password:                             | Normal<br>•••••<br>Save passwo           | ✓       |
| Jser type:<br>Password:<br>Gelect display           | Normal  Normal  Save passwo              | ord     |
| Jser type:<br>Password:<br>elect display<br>Backgro | Normal<br>Save passwork<br>y port<br>und | ord     |

El proyector aparecerá con el nombre "RICOH PJ-xxxx". "xxxx" son los últimos 4 dígitos de la dirección MAC del proyector.

②Iniciar/detener captura

Inicia o detiene la captura de la imagen seleccionada.

③Seleccionar un modo de captura

Seleccione un modo de captura en [Full screen range], [Fixed size] o [Variable size].

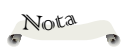

Antes de hacer
 clic en [Search] en
 pwPresenter, cambia a
 fuente de señal de red

 La resolución de la pantalla del ordenador cambiará a WXGA (1280 x 800).

(4) Configurar los parámetros

- Basic Setting: Especifica el idioma, el tamaño de la región de la captura, etc.
- Advanced Setting: Especifica la calidad de la imagen, el puerto de red, etc.

| asic Setting Adva               | nced Setting Global Se       | atting Multice • • | Basic Seting Advanced S                       | ening Global St | etting Multica • |
|---------------------------------|------------------------------|--------------------|-----------------------------------------------|-----------------|------------------|
| Language select                 | English                      | <u>×</u>           | YUV sample format                             | Eligh           | O YUV420         |
| Oate Transfer Encrypt           | kn<br>O Partial 🛛 Fel        |                    | Allow resolution to be changed                | Yes             | O No             |
| None                            | O Partial O Fail             |                    | -White list and Black list<br>Devices allowed | Dev             | ices banaed      |
| Version number<br>Hanufacturer: | pwPresenter PC<br>Picctworks | :\$1.0             |                                               |                 |                  |

Ajustes básicos

Ajustes avanzados

 Global Setting: Especifica el mando a distancia, la captura de sonido, la captura de pantalla, etc.

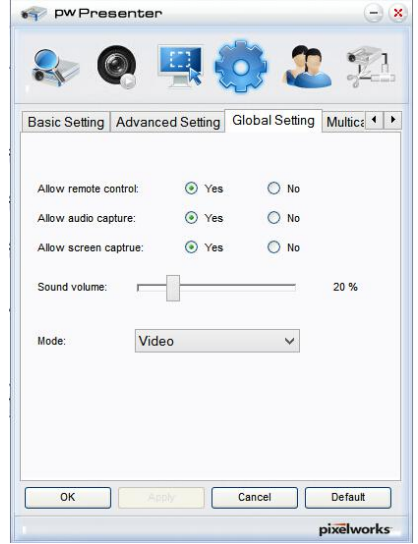

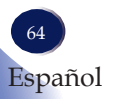

- 5 Gestión de red del proyector
- Especifica el nombre de usuario de la red y la contraseña para pwPresenter.

Ajuste de multidifusión: Especifica el volumen del sonido, el ancho de banda, el índice de captura, etc.

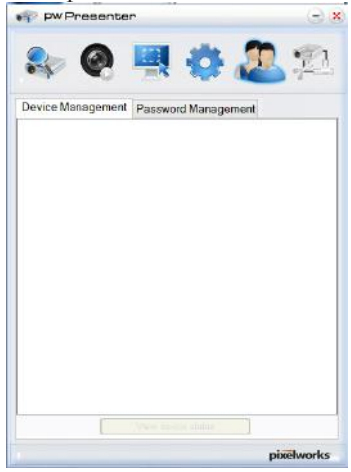

6 Desconectar una conexión del proyector

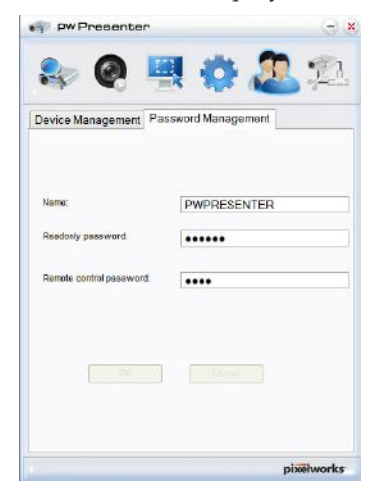

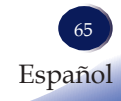

# Controlar este dispositivo con un navegador web

Es posible controlar este dispositivo desde un PC utilizando un navegador web.

#### Conectar al dispositivo

#### 1. Confirmación de la dirección IP del dispositivo

Seleccione "Ajustes predeterminados"  $\rightarrow$  "Red" en el menú de este servicio y compruebe la dirección IP. (Consulte la página 49 del manual de usuario del proyector).

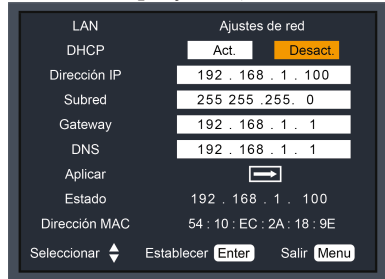

#### 2. Conexión

Introduzca la dirección IP verificada en un navegador web.

Por ejemplo, escriba http://192.168.0.100/si la dirección IP se muestra tal como se indicaba anteriormente.

#### Acceso desde un navegador web

#### Inicio de sesión

Abra la página de control vía red.

Introduzca la contraseña en el campo [Password] y haga clic en [Login].

\* Los ajustes de fábrica son los siguientes: User Name: admin (con privilegios de administrador); Password: admin. Inicie sesión haciendo clic en el botón [Login].

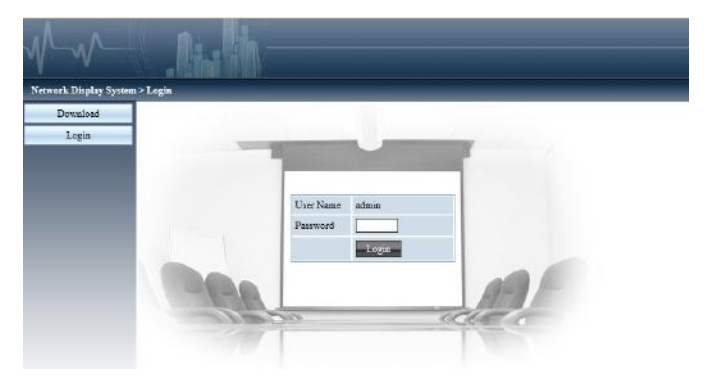

Al iniciar la sesión, se muestra una barra de navegación para ajustar el proyector en el lado izquierdo de la pantalla de inicio.

#### Estado del sistema

Muestra el estado actual del proyector.

Permite consultar información como el número de versión del firmware del proyector y la dirección IP.

| work Display Syste | m> System Status |                   |
|--------------------|------------------|-------------------|
| System Status      | Model Name       | Ricoh P.J-189E    |
| General Setup      | Vasiant          |                   |
| Picture Setup      | Firmware Version | 1.00.1007         |
| Image Setup        | LAN Status       |                   |
| Network Setup      | IP Address       | 192.168.0.39      |
|                    | Subnet           | 255.255.255.0     |
|                    | Gateway          | 192.168.0.1       |
|                    | Wire MAC Address | 54:10:ee:2a:18:9e |
|                    |                  |                   |

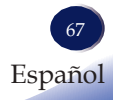

#### Configuración general

Permite cambiar la contraseña del proyector.

Además, permite controlar la alimentación y la fuente de entrada del proyector.

| System Status | Change Password for Webpage |                      |
|---------------|-----------------------------|----------------------|
| General Setup | Enter Old password          |                      |
| Picture Setup | Enter New password          |                      |
| Image Setup   | Confirm New password        | App                  |
| Network Setup | Power & Source              |                      |
|               | Power                       | ⊛ <sub>Os</sub> Ooff |
|               | Source Select               | HDMI I               |

- Enter Old password: Introduzca la contraseña actual.
- Enter New password: Introduzca una contraseña nueva.
- Confirm New password: Introduzca la nueva contraseña de nuevo para confirmarla.
- Apply: Actualiza los ajustes.
- Power: Cambia la alimentación del proyector entre encendida y apagada.
- Source Select: Cambia la fuente de entrada del proyector.

#### Configuración de imagen

Permite cambiar los valores para ajustar la imagen proyectada.

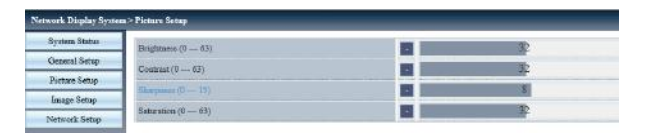

- Brightness: Ajusta el brillo de la imagen proyectada.
- Contrast: Ajusta el contraste de la imagen proyectada.
- Sharpness: Ajusta la nitidez de la imagen proyectada.
- Saturation: Ajusta la saturación de la imagen proyectada.

#### Configuración de imagen

z

| Arpet Arto V                                                                                                    |        |      |     |
|----------------------------------------------------------------------------------------------------|--------|------|-----|
| Pane () 20                                                                                                    |        | 0    |     |
| IL Presman :                                                                                                    |        | 0    |     |
| V Postos                                                                                                    |        | 0    |     |
| Propancy (-11-17)                                                                                               |        |      |     |
| Freeze                                                                                                    | On For |      |     |
| The second second second second second second second second second second second second second second second se |        |      | 0.4 |
| V Reysleee (-10 30)                                                                                             |        | P    |     |
| H Keywass (.10                                                                                                  |        | P    |     |
| Carved Screen XUata (+40 44)                                                                                    |        |      |     |
| Corved Stream YOuix (40-40)                                                                                     |        |      |     |
| Conved Screen XOffice(_3 (0 1023)                                                                               | 8      | 5 2  |     |
| Curved Screen X00ffar_y (0767)                                                                                  |        | 384  |     |
| Carved Screen TOffnet_3 (0-1021)                                                                                |        | -512 |     |
| Corved Screen YOther_3 (0 - 767)                                                                                |        | 384  |     |
| Four Contar TopLaft_X (8 - 1022)                                                                                |        | 0    |     |
| Four Comm TopLath_y (8 767)                                                                                     |        | 0    |     |
| Fow Comm TopRight_x (0 1023)                                                                                    |        | 1023 |     |
| Four Corear ToyPight_y (0 167)                                                                                  |        | 0    |     |
| Four Cerner BottomLeft x (0 1023)                                                                               |        | 0    |     |
| Four Center BottomLeft_y (0                                                                                     |        | 3767 |     |
| Four Center BottomRight_s (0 1003)                                                                              |        | 1023 |     |
| Rose Chemer Historic Fields (757)                                                                               |        | 757  |     |

- Aspect: Cambia la relación de aspecto de la imagen proyectada.
- Phase: Ajusta la fase de la imagen proyectada.
- H Position: Ajusta la posición horizontal de la imagen proyectada.
- V Position: Ajusta la posición vertical de la imagen proyectada.
- Frequency: Ajusta la frecuencia de la imagen proyectada
- Freeze: Activa o desactiva la función de congelar la imagen.
- Auto PC: Implementa el ajuste automático por el PC:
- V Keystone: Ajusta la distorsión vertical.
- H Keystone: Ajusta la distorsión horizontal.
- Curved Screen: Ajusta la pantalla cuando la linealidad es desigual o las curvas verticales u horizontales de la imagen del proyector están deformadas.
- Four Corners: Corrige las cuatro esquinas de la imagen del proyector.

#### Configuración de red

| Network Display System > Network Setup                         |                                                                                                  |                                                                  |                 |              |        |         |
|----------------------------------------------------------------|--------------------------------------------------------------------------------------------------|------------------------------------------------------------------|-----------------|--------------|--------|---------|
| System Status                                                  | • Obtain an IP address extemptically Use the following IP addr                                   | Obtain an IP address extometically Outs the following IP address |                 |              |        |         |
| General Setup                                                  | IP Addense                                                                                       | 192                                                              | .168            | 1.0          | .39    |         |
| Picture Setup LAN Setup                                        | Billeet                                                                                          | 255                                                              | 255             | 255          | 10     |         |
| Image Setup                                                    | Gateway                                                                                          | 192                                                              | .168            | 0            | 11     |         |
| Network Setup                                                  | LINS                                                                                             | 202                                                              |                 | 128          | 86     | Apply   |
| <ul> <li>No se puede</li> <li>utilizar IPV6 en este</li> </ul> | automáticamente].<br>Dirección IP: Si no va a utilizar DH<br>Subred: Si no va a utilizar DHCP, i | ICP, introduzca<br>introduzca la su                              | a la d<br>1brec | lireco<br>1. | ción l | IP.     |
| dispositivo.                                                   | Pasarela de acceso: Si no va a utilizar DHCP, introduzca la dirección IP                         |                                                                  |                 |              |        |         |
| se restablecerán los                                           | DNS: Si no va a utilizar DHCP int                                                                | roduzca la dire                                                  | cciór           | י IP מ       | del se | ervidor |

DNS: Si no va a utilizar DHCP, introduzca la dirección IP del servidor DNS. Caracteres admitidos: Dígitos (0-9) .

Apply

valores de [LAN

fábrica.

Settings] a sus valores

predeterminados de

Actualiza los ajustes.
### Controlar el proyector a través de Projector Management Utility

La Projector Management Utility (Utilidad de gestión del proyector) cumple los estándares PJLink de clase 1 y es compatible con todos los comandos de la clase 1.

Es posible gestionar un máximo de 100 proyectores conectados a la red desde un solo ordenador.

A continuación se describe el entorno operativo de la Projector Management Utility.

- Sistema operativo compatible
  - Windows Vista (versión de 32 bits/64 bits)
  - Windows 7 (versión de 32 bits/64 bits)
  - Windows 8 (versión de 32 bits/64 bits)
  - Windows 8,1 (versión de 32 bits/64 bits)
  - Windows 10 (versión de 32 bits/64 bits)
  - Windows Server 2008 SP2 (versión de 32 bits/64 bits)
  - Windows Server 2008 R2 Standard SP1 (versión de 64 bits)
- Tamaño de memoria

Tamaño de memoria recomendado para el sistema operativo del ordenador que se utilice

• Resolución de pantalla 800 × 600 píxeles o más

Nota

 Este software sirve para controlar y monitorizar proyectores fabricados por nuestra compañía.
 El software puede no funcionar correctamente si se utiliza para controlar otros proyectores.

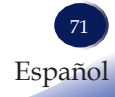

### Instalación de Projector Management Utility

Projector Management Utility está incluida en el CD-ROM suministrado.

Inicie sesión en el ordenador con privilegios de administrador para instalar o desinstalar las herramientas.

- 1. Cierre todas las aplicaciones.
- 2. Introduzca el CD-ROM en la unidad de CD-ROM del ordenador y, a continuación, haga clic en [X] para cerrar la ventana del manual del usuario.
- 3. Haga clic en el icono del CD-ROM y seleccione ABRIR.
- 4. Abra la carpeta "Projector Management Utility" almacenada en el CD-ROM.
- 5. Haga doble clic en el "setup.exe" almacenado en la carpeta "Projector Management Utility".
- 6. Instale la aplicación siguiendo las instrucciones en pantalla.
- 7. Cuando se complete la instalación, cierre el instalador

Se crea un icono de acceso directo en el escritorio.

### **Registrar proyectores**

#### 1. Registre los proyectores con búsqueda automática

-Haga clic en el botón [Register Projector].

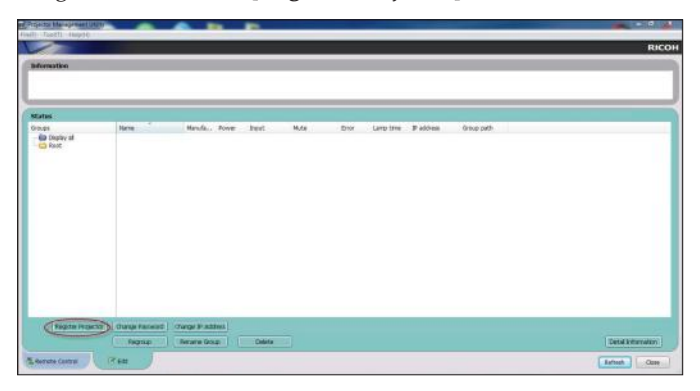

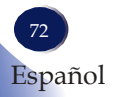

-Haga clic en el botón [Auto Search].

| A da Carr |                                                                 | Marca Contract of        | -              |   |
|-----------|-----------------------------------------------------------------|--------------------------|----------------|---|
| 210 300   | First click the 'Auto Search'                                   | huttan                   | Auto search    |   |
|           | Select the projector and click<br>Authentication is required wh | k the 'Register' button. | the projector. | 2 |
|           | Projector name                                                  | Password                 | Select         |   |
|           |                                                                 |                          | Register       |   |
|           |                                                                 |                          |                |   |

-La ventana mostrará una lista de proyectores compatibles con PJLink. El nombre del proyector aparecerá como "\*\*\*\*\*\*\*" hasta que se haya activado la autorización mediante contraseña.

| ulu Searci | Specify IP Address                     |                  |                  |
|------------|----------------------------------------|------------------|------------------|
|            | First, click the 'Auto Search' button. |                  | Auto search      |
|            | Select the projector and click the 'Re | egister' button. |                  |
|            | Authentication is required when a pa   | ssword is set t  | o the projector. |
|            | Projector name                         | Password         | Select           |
|            | *******                                | <b>a</b> (       |                  |
|            |                                        | [                | Register         |
|            |                                        |                  |                  |

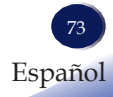

-Seleccione el proyector deseado y haga clic en el botón [**Register**]. Se requiere la autorización mediante contraseña si se ha configurado una contraseña para el proyector.

|    | Specify IP Address           |                          |                |
|----|------------------------------|--------------------------|----------------|
| Fi | rst, click the 'Auto Search' | button.                  | Auto search    |
| Se | elect the projector and clic | k the 'Register' button. |                |
| A  | thentication is required wh  | hen a password is set to | the projector. |
|    | Projector name               | Password                 | Select         |
|    | PJ WXL5670                   |                          |                |
|    |                              |                          |                |
|    |                              | Ć                        | Register       |

-Haga clic en el botón [OK] para volver a la pantalla original.

#### 2. Especifica directamente la dirección IP y registra el proyector.

-Introduzca la dirección IP del proyector deseado y haga clic en el botón [Confirm]. A continuación, se mostrará el nombre del proyector. Después de confirmar el nombre del proyector, haga clic en el botón [Register].

### <u>Controlar el proyector con Projector</u> <u>Management Utility</u>

Haga clic en la pestaña [Mando a distancia] y seleccione el proyector deseado de la lista. Es posible controlar el proyector deseado haciendo clic en los botones de control en la parte inferior de la ventana.

### Botón [Power]

Enciende o apaga proyectores o grupos seleccionados en la lista Proyectores/Grupos.

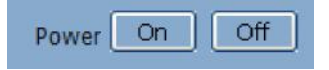

### Botón [Input]

Cambia la fuente de entrada de los proyectores o grupos seleccionados en la lista Proyectores/Grupos.

La fuente de entrada solo cambiará si el proyector es compatible con la fuente de entrada seleccionada.

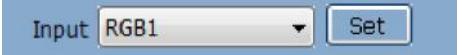

Tabla del nombre de la fuente de entrada en el proyector y en la utilidad de gestión de proyectores.

| En el proyector | En Projector Management Utility |
|-----------------|---------------------------------|
| Ordenador 1     | RGB 1                           |
| Ordenador 2     | RGB 2                           |
| Vídeo           | VÍDEO 1                         |
| Y/PB/PR         | VÍDEO 3                         |
| HDMI1           | DIGITAL 1                       |
| HDMI2/MHL       | DIGITAL 2                       |
| Memory Viewer   | STRAGE 1                        |
| USB Display     | RED 1                           |
| Network         | RED 2                           |

### Botón [Mute]

Silencia o reactiva el sonido en proyectores o grupos seleccionados en la lista Proyectores/Grupos. El proyector solo permite silenciar vídeo y sonido.

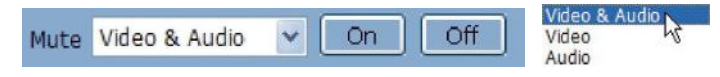

### Botón [Detail Information]

Muestra información detallada del proyector seleccionado.

### Localización y solución de problemas

Si experimenta algún problema con el proyector, consulte la información siguiente. Si el problema persiste, póngase en contacto con su distribuidor o centro de servicio local.

- Compruebe que el proyector esté conectado correctamente al dispositivo periférico.
- Compruebe que todos los dispositivos están conectados a una toma de corriente y el suministro eléctrico esté conectado.
- Si el proyector falla al proyectar una imagen del ordenador conectado a este, reinicie el ordenador.

#### Problema: No se puede mostrar la imagen

- Compruebe que el proyector esté conectado correctamente con el ordenador o el dispositivo de vídeo y que el suministro eléctrico esté bien conectado.
- Compruebe que la señal de la entrada del ordenador sea correcta. Al conectar el proyector a ciertos ordenadores portátiles, por lo general es necesario cambiar los ajustes de salida de pantalla. Para obtener más información sobre los ajustes, consulte el manual del usuario del ordenador.
- Las imágenes se pueden visualizar solo al cabo de 10 segundos de encender el proyector.
- Compruebe la señal de la entrada, el sistema de color, el sistema de vídeo y los modos del sistema de ordenador.
- Compruebe si la temperatura supera la temperatura de funcionamiento especificada.
- Las imágenes no se pueden visualizar cuando el botón [Silenciar] está activado. Es necesario pulsar el botón [Silenciar] o los botones relacionados del mando a distancia.

Problema: La imagen se visualiza parcialmente, incorrectamente o desplazándose.

- > Pulse [Ajuste automático] del mando a distancia.
- Ajuste los parámetros de visualización del ordenador. Asegúrese de que la resolución configurada sea menor o igual que 1600 x 1200 píxeles. Vea el archivo de ayuda del sistema operativo.

#### Problema: La imagen es borrosa

- Ajuste la longitud focal del proyector.
- > Ajuste la distancia de proyección adecuadamente.
- Compruebe que la ventana de proyección esté libre de polvo.

### Localización y solución de problemas

Asegúrese de que no haya condensación en la ventana de proyección. Por ejemplo, si el proyector se traslada desde un entorno fresco a uno más cálido, puede haber condensación en la lente del proyector o en la ventana de proyección. Si esto sucede, espere hasta que la condensación desaparezca antes de encender el proyector.

#### Problema: La imagen no brilla lo suficiente

- > Compruebe que el contraste y el brillo sean adecuados.
- > Compruebe que se haya especificado el modo de imagen adecuado.
- > Compruebe que la potencia de la fuente de imagen sea adecuada.
- Asegúrese de que la pantalla de proyección esté dentro del rango de proyección requerido.

#### Problema: La imagen está deformada o desaparece

Pulse el botón [Ratio] del mando a distancia, o seleccione [Ajuste de imagen] > [Modo de imagen] en el menú en pantalla y especifique una relación de aspecto de visualización adecuada.

## Problema: La imagen proyectada es demasiado pequeña o demasiado grande

- Ajuste la palanca de zoom del proyector para obtener el tamaño de imagen adecuado.
- Compruebe que el proyector esté colocado de forma perpendicular a la pantalla.
- > Ajuste la distancia entre el proyector y la pantalla de proyección.
- Pulse el botón [Aspecto] del mando a distancia o seleccione [Ajustes de visualización] > [Aspecto] en el menú en pantalla y especifique una relación de aspecto de visualización adecuada.

Problema: La imagen proyectada está girada a la izquierda o a la derecha o de arriba a abajo.

 Pulse el botón [Imagen] del mando a distancia o seleccione [Modo de visualización] > en el menú en pantalla.

#### Problema: Sin sonido

- Compruebe que el cable de sonido esté conectado correctamente a la fuente de entrada de sonido.
- > Pulse el botón [Volumen+] para ajustar el volumen.

## Localización y solución de problemas

- Pulse el botón [Silenciar] para comprobar si la función de silenciado está activada.
- Compruebe que el cable de sonido esté conectado correctamente a la fuente de entrada de sonido.
- Si hay algún cable conectado al terminal <Audio Out>, el altavoz incorporado del proyector no estará disponible.

### Problema: El LED se ilumina o parpadea

|                                                                | LED                     |                |            |                                                                                                    |  |  |
|----------------------------------------------------------------|-------------------------|----------------|------------|----------------------------------------------------------------------------------------------------|--|--|
| Nota                                                           | Encendido<br>verde/rojo | Estado         | Filtro     | Estado del proyector                                                                                                    |  |  |
| <ul> <li>El tiempo marcado<br/>en la tabla anterior</li> </ul> | 0                       | 0              | 0          | El proyector está apagado. (No hay suministro de corriente).                                                                                                    |  |  |
| es un intervalo de                                             |                         | 0              | 0          | El proyector está en modo en espera. Pulse el botón On/Standby para encender<br>el proyector.                                                                                                    |  |  |
| parpadeo del LED.                                              |                         | 0              | $\bigcirc$ | El proyector funciona correctamente.                                                                                                    |  |  |
|                                                                | Ŭ                       | 0              | 0          | El proyector está entrando en el modo en espera o la fuente de luz del<br>proyector se está enfriando. Espere hasta que la fuente de luz se haya enfriado<br>completamente. Encienda el proyector después de que el indicador de encendido<br>deje de parpadear.                                                     |  |  |
|                                                                | Ŭ                       | 0              | $\bigcirc$ | El proyector está en el modo de luz apagada.                                                                                                    |  |  |
|                                                                | •                       | •              | 0          | El proyector no se puede encender cuando se detecta un error del ventilador.<br>Desenchufe el cable de corriente. Vuelva a conectarlo y encienda el proyector.                                                                                                    |  |  |
|                                                                |                         | <b>0,5 s</b> . | 0          | El proyector no se puede encender cuando se detecta un error de la placa<br>principal. Desenchufe el cable de corriente. Vuelva a conectarlo y encienda el<br>proyector.                                                                                                    |  |  |
|                                                                |                         | <b>1</b> s.    | $\bigcirc$ | El proyector no se puede encender cuando se detecta un error de LCD.<br>Desenchufe el cable de corriente. Vuelva a conectarlo y encienda el proyector.                                                                                                    |  |  |
|                                                                |                         | <b>2</b> s.    | 0          | El proyector no se puede encender cuando se detecta una excepción de HDMI.<br>Desenchufe el cable de corriente. Vuelva a conectarlo y encienda el proyector.                                                                                                    |  |  |
|                                                                | Ŭ                       | •              | 0          | El proyector se eníría cuando se detecta un error LED.                                                                                                    |  |  |
| …Verde                                                         |                         | •              | 0          | El proyector entra en el modo en espera cuando se detecta un error LED:                                                                                                    |  |  |
| <ul><li>Parpadea en verde</li><li>Rojo</li></ul>               | <b>0</b> ,5 s.          | <b>1</b> s.    | 0          | El proyector no se puede encender cuando la temperatura interna es<br>excesivamente alta. Después de que el proyector se enfríe completamente y la<br>temperatura vuelva a un valor normal, el indicador de corriente se ilumina en<br>color rojo. El proyector se puede encender ahora.                             |  |  |
| Parpadea en rojo                                               |                         | <b>1</b> s.    | 0          | Cuando la temperatura interna es excesivamente alta, el proyector entra en el modo en espera.                                                                                                    |  |  |
| <ul> <li>Iluminado</li> <li>Parpadea</li> </ul>                | <b>0</b> ,5 s.          | <b>0</b> ,5 s. | 0          | El proyector no se puede encender cuando la temperatura externa es<br>excesivamente alta. Después de que el proyector se enfríe completamente y la<br>temperatura vuelva a un valor normal, el indicador de corriente se ilumina en<br>color rojo.<br>El proyector se puede encender ahora.                          |  |  |
| 🔿Apagado                                                       |                         | <b>0</b> ,5 s. | 0          | Cuando la temperatura externa es excesivamente alta, el proyector entra en el<br>modo en espera.                                                                                                    |  |  |
|                                                                | <b>0</b> ,5 s.          | <b>2</b> s.    | 0          | El proyector no se puede encender cuando la temperatura de la fuente de luz es<br>excesivamente alta. Después de que el proyector se enfríe completamente y la<br>temperatura vuelva a un valor normal, el indicador de corriente se ilumina en<br>color rojo.<br>En este momento, es posible encender el proyector. |  |  |
|                                                                |                         | <b>2</b> s.    | 0          | Cuando la temperatura de la fuente de luz es excesivamente alta, el proyector<br>entra en el modo en espera.                                                                                                    |  |  |
|                                                                | 0                       | 0              |            | Es necesario limpiar el filtro.                                                                                                    |  |  |

## Limpieza y sustitución del filtro

### Antes del mantenimiento

 Antes de mantener o sustituir un componente, compruebe que la unidad esté apagada. Para obtener más información, consulte la sección "Apagar el proyector".

### Limpieza y sustitución del filtro

En los casos siguientes, realice el mantenimiento del filtro y restablezca el número de horas de uso del filtro:

- Cuando las horas de filtro utilizadas alcancen el valor del temporizador del filtro.
- Cuando el LED del filtro parpadee.

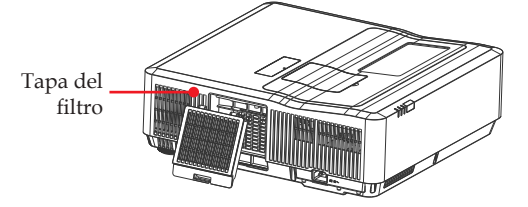

#### Limpieza del filtro

- 1. Apague el proyector y desenchufe el suministro de alimentación de la toma de corriente.
- 2. Quite el filtro.
- 3. Utilice un cepillo para limpiar suavemente el filtro.
- 4. Vuelva a instalar el filtro. Asegúrese de que esté totalmente introducido en el proyector.

#### Sustituir el filtro

- 1. Apague el proyector y desenchufe el suministro de alimentación de la toma de corriente.
- 2. Quite el filtro.
- 3. Instale el filtro nuevo. Asegúrese de que esté totalmente introducido en el proyector.

#### Restablecer el temporizador del filtro

Para restablecer el temporizador del filtro, consulte las instrucciones de la P54 después de limpiar o sustituir el filtro.

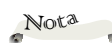

No utilice el proyector sin el filtro instalado. De lo contrario, el polvo puede caer en la estructura de la lente y deteriorar la calidad de la imagen.

No coloque objetos pequeños en la abertura de ventilación. De lo contrario, el proyector puede funcionar mal.

Nota

Advertencia: Para mantener las condiciones de seguridad, sustituya el filtro por un filtro de aire de repuesto RICOH PJ de tipo 8.

### Lista de señales compatibles

| A. Señal A. RGB      |                     |                      |                       |             |      |  |  |
|----------------------|---------------------|----------------------|-----------------------|-------------|------|--|--|
| (1) Entrada Computer |                     |                      |                       |             |      |  |  |
| Modo                 | Resolución          | Frecuencia V<br>(Hz) | Frecuencia H<br>(kHz) | Reloj (MHz) | Nota |  |  |
|                      | 640 x 480           | 60                   | 31,5                  | 25,2        |      |  |  |
|                      | 640 x 480           | 67                   | 35,0                  | 26,8        |      |  |  |
| VGA                  | 640 x 480           | 72                   | 37,9                  | 31,5        |      |  |  |
|                      | 640 x 480           | 75                   | 37,5                  | 31,5        |      |  |  |
|                      | 640 x 480           | 85                   | 43,3                  | 36,0        |      |  |  |
|                      | 800 x 600           | 56                   | 35,1                  | 36,0        |      |  |  |
|                      | 800 x 600           | 60                   | 37,9                  | 40,0        |      |  |  |
| SVGA                 | 800 x 600           | 72                   | 48,1                  | 50,0        |      |  |  |
|                      | 800 x 600           | 75                   | 46,9                  | 49,5        |      |  |  |
|                      | 800 x 600           | 85                   | 53,7                  | 56,3        |      |  |  |
| Mac                  | 1152 x 864          | 75                   | 67,5                  | 108         |      |  |  |
|                      | 1280 x 1024         | 60                   | 64                    | 108         |      |  |  |
| SXGA                 | 1280 x 1024         | 72                   | 77                    | 133         |      |  |  |
|                      | 1280 x 1024         | 75                   | 80                    | 135         |      |  |  |
| QVGA                 | 1280 x 960          | 60                   | 60                    | 101,3       |      |  |  |
| SXGA+                | 1400 x 1050         | 60                   | 65,3                  | 121,8       |      |  |  |
|                      | 1600 x 1200         | 60                   | 75                    | 162         |      |  |  |
| UXGA                 | 1920 x 1080         | 60                   | 67,5                  | 148,5       |      |  |  |
| WUXGA                | 1920 x 1200<br>(RB) | 60                   | 74                    | 154         |      |  |  |
| (2) Sincronizad      | ción de ancho e>    | ktendido             |                       |             |      |  |  |
|                      | 1280 x 720          | 60                   | 44,8                  | 74,2        |      |  |  |
|                      | 1280 x 800          | 60                   | 49,6                  | 83,5        |      |  |  |
| WAGA                 | 1366 x 768          | 60                   | 47,7                  | 84,8        |      |  |  |
|                      | 1440 x 900          | 60                   | 59,9                  | 106,5       |      |  |  |
| WSXGA+               | 1680 x 1050         | 60                   | 65,3                  | 146,3       |      |  |  |
| (3) Entrada YF       | 'bPr                |                      |                       |             |      |  |  |
| 480i                 | 720 x 480           | 59,94                | 15,7                  | 13,5        |      |  |  |
| 576i                 | 720 x 576           | 50                   | 15,6                  | 13,5        |      |  |  |
| 480p                 | 720 x 480           | 59,94                | 31,5                  | 27,0        |      |  |  |

| 576p            | 720 x 576           | 50                   | 31,3                  | 27,0        |      |
|-----------------|---------------------|----------------------|-----------------------|-------------|------|
| 700             | 1280 x 720          | 60                   | 45,0                  | 74,25       |      |
| 720p            | 1280 x 720          | 50                   | 37,5                  | 74,25       |      |
| 1000:           | 1920 x 1080         | 60                   | 33,8                  | 74,25       |      |
| 10801           | 1920 x 1080         | 50                   | 28,1                  | 74,25       |      |
|                 | 1920 x 1080         | 23,98/24             | 27                    | 74,25       |      |
| 1080p           | 1920 x 1080         | 60                   | 67,5                  | 148,5       |      |
|                 | 1920 x 1080         | 50                   | 56,3                  | 148,5       |      |
| B. Entrada HI   | OMI                 |                      |                       |             |      |
| (1) Señal de er | ntrada de ordena    | ador                 |                       |             |      |
| Modo            | Resolución          | Frecuencia V<br>(Hz) | Frecuencia H<br>(kHz) | Reloj (MHz) | Nota |
|                 | 640 x 480           | 60                   | 31,5                  | 25,2        |      |
|                 | 640 x 480           | 67                   | 35,0                  | 26,8        |      |
| VGA             | 640 x 480           | 72                   | 37,9                  | 31,5        |      |
|                 | 640 x 480           | 75                   | 37,5                  | 31,5        |      |
|                 | 640 x 480           | 85                   | 43,3                  | 36,0        |      |
|                 | 800 x 600           | 56                   | 35,1                  | 36,0        |      |
|                 | 800 x 600           | 60                   | 37,9                  | 40,0        |      |
| SVGA            | 800 x 600           | 72                   | 48,1                  | 50,0        |      |
|                 | 800 x 600           | 75                   | 46,9                  | 49,5        |      |
|                 | 800 x 600           | 85                   | 53,7                  | 56,3        |      |
| MAC             | 832 x 624           | 75                   | 67,5                  | 108         |      |
|                 | 1024 x 768          | 60                   | 48,4                  | 65          |      |
| NG A            | 1024 x 768          | 70                   | 56,5                  | 75          |      |
| AGA             | 1024 x 768          | 75                   | 60                    | 78,8        |      |
|                 | 1024 x 768          | 85                   | 68,7                  | 94,5        |      |
| MAC             | 1152 x 864          | 75                   | 67,5                  | 108         |      |
|                 | 1280 x 1024         | 60                   | 64                    | 108         |      |
| SXGA            | 1280 x 1024         | 72                   | 77                    | 133         |      |
|                 | 1280 x 1024         | 75                   | 80                    | 135         |      |
| QVGA            | 1280 x 960          | 60                   | 60                    | 101,3       |      |
| SXGA+           | 1400 x 1050         | 60                   | 65,3                  | 121,8       |      |
|                 | 1600 x 1200         | 60                   | 75                    | 162         |      |
| UAGA            | 1920 x 1080         | 60                   | 67,5                  | 148,5       |      |
| WUXGA           | 1920 x 1200<br>(RB) | 60                   | 74                    | 154         |      |

82

| (2) Sincronización de ancho extendido |                |                      |                       |             |      |  |  |  |
|---------------------------------------|----------------|----------------------|-----------------------|-------------|------|--|--|--|
|                                       | 1280 x 720     | 60                   | 44,8                  | 74,2        |      |  |  |  |
|                                       | 1280 x 800     | 60                   | 49,6                  | 83,5        |      |  |  |  |
| WAGA                                  | 1366 x 768     | 60                   | 47,7                  | 84,8        |      |  |  |  |
|                                       | 1440 x 900     | 60                   | 59,9                  | 106,5       |      |  |  |  |
| WSXGA+                                | 1680 x 1050    | 60                   | 65,3                  | 146,3       |      |  |  |  |
| (3) Entrada YPbPr                     |                |                      |                       |             |      |  |  |  |
| 480i                                  | 1440 x 480     | 59,94                | 15,7                  | 27          |      |  |  |  |
| 576i                                  | 1440 x 576     | 50                   | 15,6                  | 27          |      |  |  |  |
| 480p                                  | 720 x 480      | 59,94                | 31,5                  | 27          |      |  |  |  |
| 576p                                  | 720 x 576      | 50                   | 31,3                  | 27          |      |  |  |  |
| 720-                                  | 1280 x 720     | 60                   | 45                    | 74,25       |      |  |  |  |
| 720p                                  | 1280 x 720     | 50                   | 37,5                  | 74,25       |      |  |  |  |
| 1020:                                 | 1920 x 1080    | 60                   | 33,8                  | 74,25       |      |  |  |  |
| 10801                                 | 1920 x 1080    | 50                   | 28,1                  | 74,25       |      |  |  |  |
|                                       | 1920 x 1080    | 23,98/24             | 27                    | 74,25       |      |  |  |  |
| 1080p                                 | 1920 x 1080    | 60                   | 67,5                  | 148,5       |      |  |  |  |
|                                       | 1920 x 1080    | 50                   | 563,3                 | 148,5       |      |  |  |  |
| C. Entrada de                         | Visualizar USB |                      |                       |             |      |  |  |  |
| Modo                                  | Resolución     | Frecuencia V<br>(Hz) | Frecuencia H<br>(kHz) | Reloj (MHz) | Nota |  |  |  |
| WXGA                                  | 1280 x 800     |                      |                       |             |      |  |  |  |
| D. Red                                |                |                      |                       |             |      |  |  |  |
| WXGA                                  | 1280 x 800     |                      |                       |             |      |  |  |  |
| E Momory Vi                           | A              |                      |                       |             |      |  |  |  |

|                      |         | Descr      |         |  |  |  |
|----------------------|---------|------------|---------|--|--|--|
|                      |         | WXC4660    | WUC4650 |  |  |  |
| Resolución de visual | ización | 1280 x 800 |         |  |  |  |
| Formato              |         | jp         | eg      |  |  |  |
| Tamaño de imagen     | píxel   | 10000 >    | x 10000 |  |  |  |
| máximo               | MB      | 2048       | 3MB     |  |  |  |

### **Configuraciones de terminales**

| RGB de terminal MONITOR OUT (D-sub 15) |    |                                   |    |                                                           |  |  |
|----------------------------------------|----|-----------------------------------|----|-----------------------------------------------------------|--|--|
|                                        | 1  | Red (Input/output)                | 9  |                                                           |  |  |
|                                        | 2  | Green (Input/output)              | 10 | Grounding (field synchronizing)                           |  |  |
|                                        | 3  | Blue (Input/output)               | 11 | Grounding                                                 |  |  |
|                                        | 4  |                                   | 12 | DDC data                                                  |  |  |
|                                        | 5  | Grounding (line<br>synchronizing) | 13 | Horizontal synchronizing<br>(compound sync.) input/output |  |  |
|                                        | 6  | Grounding (red)                   | 14 | Vertial synchronizing input/<br>output                    |  |  |
|                                        | 7  | Grounding (green)                 | 15 | DDC Clock                                                 |  |  |
|                                        | 8  | Grounding (blue)                  |    |                                                           |  |  |
| Terminal de PC Control (D-SUB-9)       |    |                                   |    |                                                           |  |  |
|                                        | 1  |                                   | 6  |                                                           |  |  |
|                                        | 2  | RXD                               | 7  |                                                           |  |  |
|                                        | 3  | TXD                               | 8  |                                                           |  |  |
|                                        | 4  |                                   | 9  |                                                           |  |  |
|                                        | 5  | GND                               |    |                                                           |  |  |
| Terminal LAN                           |    | -                                 |    |                                                           |  |  |
|                                        | 1  | TX +                              | 5  |                                                           |  |  |
|                                        | 2  | TX -                              | 6  | RX -                                                      |  |  |
| 87654291                               | 3  | RX +                              | 7  |                                                           |  |  |
| 0/034321                               | 4  |                                   | 8  |                                                           |  |  |
| Terminal HDMI (Tipo HDMI A 19)         |    |                                   |    | -                                                         |  |  |
|                                        | 1  | TMDS Data2+                       | 11 | TMDS Clock Shield                                         |  |  |
|                                        | 2  | TMDS Date2 Shield                 | 12 | TMDS Clock-                                               |  |  |
|                                        | 3  | TMDS Date2-                       | 13 | CEC                                                       |  |  |
|                                        | 4  | TMDS Date1+                       | 14 | Reserved(N.C. on device)                                  |  |  |
|                                        | 5  | TMDS Datel Shield                 | 15 | SCL                                                       |  |  |
| 18 16 14 12 10 8 6 4 2                 | 6  | TMDS Datel-                       | 16 | SDA                                                       |  |  |
|                                        | 7  | TMDS Date0+                       | 17 | DDC/CEC Ground                                            |  |  |
|                                        | 8  | TMDS Date0 Shield                 | 18 | +5V Power                                                 |  |  |
|                                        | 9  | TMDS Date0-                       | 19 | Hot Plug Detect                                           |  |  |
|                                        | 10 | TMDS Clock+                       |    |                                                           |  |  |

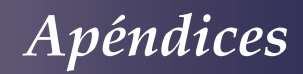

### Especificaciones

### Lista de especificaciones generales

| Elemento                                         | RICOH PJ WXC4660                                                                                                    | RICOH PJ WUC4650                                                                                                    |  |  |  |  |
|--------------------------------------------------|----------------------------------------------------------------------------------------------------|----------------------------------------------------------------------------------------------------|--|--|--|--|
| Sistema LCD                                      | TFT de 0,76" con matriz activa                                                                                                    | TFT de 0,76" con matriz activa                                                                                                    |  |  |  |  |
| Resolución de<br>visualización                   | 1280 x 800                                                                                                    | 1920 x 1200                                                                                                    |  |  |  |  |
| Lente de proyección                              | Lente F#1,78-1,83, f=4,9                                                                                                    | 2 - 5,18 mm, zoom 1,05x                                                                                                    |  |  |  |  |
| Distancia de<br>proyección<br>(Rango de enfoque) | <ul> <li><panorámica> 410-759 mm</panorámica></li> <li><tele> 432-799 mm</tele></li> </ul>                                                                                                    | <ul> <li><panorámica> 410-759 mm</panorámica></li> <li><tele> 432-799 mm</tele></li> </ul>                                                                           |  |  |  |  |
| Razón de proyección                              | 0,27                                                                                                    | - 0,29                                                                                                    |  |  |  |  |
| Dimensiones                                      | 449 x 425 x 151 mm (sin patas)<br>449 x 425 x 153 mm(con patas)                                                                                                    |                                                                                                    |  |  |  |  |
| Peso                                             | Aprox.                                                                                                    | 10,9 kg                                                                                                    |  |  |  |  |
| Interfaz de terminal                             | <ul> <li>Entrada de vídeo</li> <li>Entrada Ordenador 1</li> <li>Entrada Ordenador 2</li> <li>Monitor Out (Ordenador 1)</li> <li>LAN</li> <li>USB</li> <li>USB (PC)</li> <li>Entrada HDMI 2/MHL</li> </ul> | <ul> <li>Entrada HDMI 1</li> <li>Monitor Out</li> <li>Audio 1 In</li> <li>Audio 2 In</li> <li>Audio OUT</li> <li>Mono (R/L)</li> <li>PC-Control</li> </ul>           |  |  |  |  |
| Altavoz                                          | 10 W (8 0                                                                                                    | Ohm) x 2                                                                                                    |  |  |  |  |
| Vida útil de la fuente<br>de iluminación         | 20.000 horas                                                                                                    |                                                                                                    |  |  |  |  |
| Ruido                                            | <ul> <li>Completo: Normalmente 37,5 dB(A)</li> <li>ECO: Normalmente 33,5 dB(A)</li> </ul>                                                                                                    |                                                                                                    |  |  |  |  |
| Entorno de<br>funcionamiento                     | <ul> <li>Temperatura de funcionamiento: 0°C~40°C<br/>Humedad 0~85 % HR (sin condensación)</li> <li>Temperatura de almacenamiento: -20°C~60°C<br/>Humedad 0~85 % HR (sin condensación)</li> </ul>          |                                                                                                    |  |  |  |  |
| Consumo eléctrico                                | <ul> <li>ECO: 295 W (típico) a 110 Vca<br/>288 W (típico) a 220 Vca</li> <li>Normal: 427W (típico) a 110 Vca<br/>410W (típico) a 220 Vca</li> <li>Máx: 455 W</li> </ul>                                   | <ul> <li>ECO: 307W (típico) a 110 Vca<br/>294W (típico) a 220 Vca</li> <li>Normal: 439W (típico) a 110 Vca<br/>425W (típico) a 220 Vca</li> <li>Máx: 462W</li> </ul> |  |  |  |  |
| Consumo en espera                                | 0,5 W o menos                                                                                                    |                                                                                                    |  |  |  |  |

### Nota

- Este modelo cumple con las anteriores especificaciones.
- Los diseños y las especificaciones están sujetos a cambio sin previo aviso.
- Este modelo puede no ser compatible con funciones y/o especificaciones que se puedan añadir en el futuro.

#### Producto vendido por separado

Filtro de aire de repuesto RICOH PJ de tipo 8

85 Español

#### Dimensiones externas

Agujeros roscados utilizados para la instalación en el techo. Tornillo: M4 Profundidad: 10,0 mm

Unidad: mm

Tuerca para el techo: 4-M4X10 mm

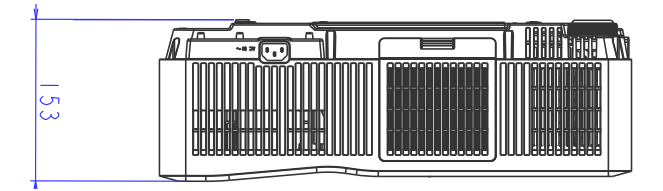

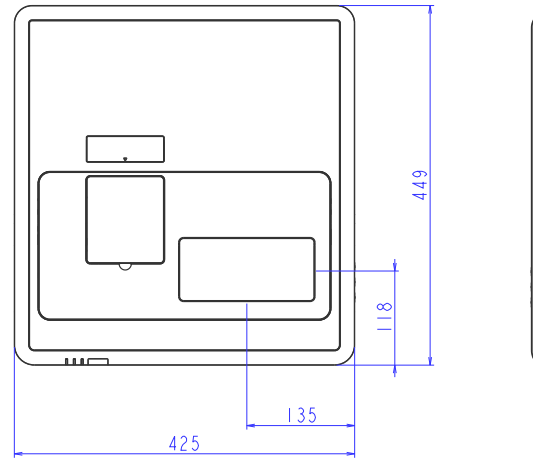

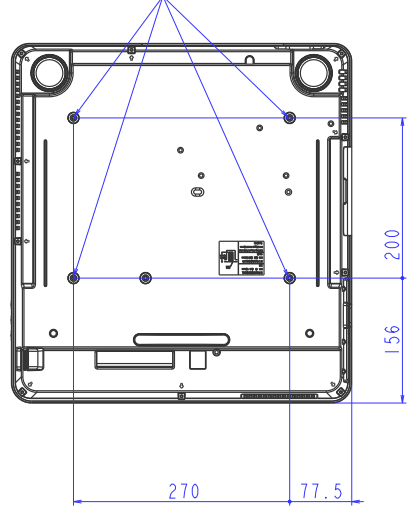

Marcas comerciales

- Microsoft, Windows, Windows Vista, Internet Explorer y PowerPoint son marcas registradas o marcas comerciales de Microsoft Corporation en Estados Unidos y en otros países.
- HDMI, el logotipo HDMI y High-Definition Multimedia Interface son marcas registradas o marcas comerciales de HDMI Licensing LLC.
- MHL, Mobile High-Definition Link y Logo MHL son marcas registradas o marcas comerciales de MHL,LLC.
- Kensington es una marca comercial o una marca registrada de ACCO Brands.
- Blu-ray es una marca registrada de Blu-ray Association.
- Otros nombres de productos y compañías mencionados en este manual de usuario pueden ser marcas comerciales o marcas registradas de sus respectivos titulares.

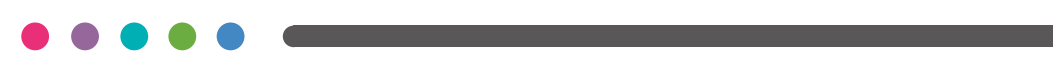